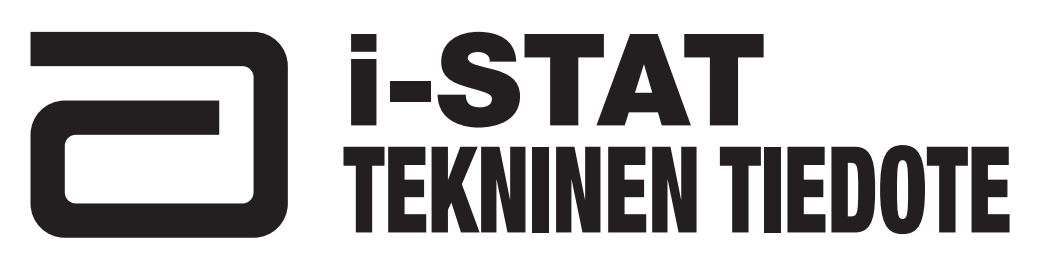

# i-STAT 1 Wireless Analyzer -analysaattorin langattomien asetusten määrittäminen

Ota langattomat toiminnot käyttöön ennen langattomien asetusten määritystä,ks. tekninen tiedote "Procedure for Using the i-STAT 1 Wireless Analyzer" (i-STAT 1 Wireless Analyzer -analysaattorin käyttö) (Art: 726025-00).

#### YLEISKATSAUS

Teknisessä tiedotteessa kuvataan seuraavat toimenpiteet, joita käytetään i-STAT 1 Wireless Analyzer -analysaattorin määrittämisessä olemassa olevan langattoman verkon ja i-STAT 1 Wireless Setup Utility -apuohjelman avulla:

- Tietokoneen ja langattoman lisäreitittimen asetusten määritys (Windows 10)
- Tietokoneen ja langattoman kortin asetusten määritys (Windows XP ja 7)
- Abbott-Configuration- ad hoc -verkon asentaminen
- i-STAT 1 Wireless Setup Utility -apuohjelman käyttö määritysten tekemiseen
- Määritysten siirtäminen langattomaan analysaattoriin OTA-menetelmällä (Over-the-Air)

Lisätietoja i-STAT 1 Wireless -laitteen teknisistä vaatimuksista, ks. tekninen tiedote "i-STAT 1 Wireless Analyzer Specifications" (i-STAT 1 Wireless Analyzer -analysaattorin tekniset tiedot) (Art: 728644-00).

Lisätietoja i-STAT 1 Wireless Analyzer -analysaattorin käytöstä, ks. tekninen tiedote Procedure for Using the i-STAT 1 Wireless Analyzer" "i-STAT 1 Wireless -analysaattorin käyttö" (Art: 726025-00).

**Huomautus:** Käyttäjien on noudatettava langattomien laitteiden käyttöä koskevia toimipaikkakohtaisia ohjeita käyttäessään i-STAT 1 Wireless Analyzer -analysaattoria.

Varmista, että käytössäsi on langattoman asennusapuohjelman uusin versio. Ohjelmiston voi ladata Abbott Point of Care -verkkosivustolta tai asentaa CD-ROM-levyn avulla.

Jos sinulla on tämän teknisen tiedotteen tietoja koskevia kysymyksiä, ota yhteyttä Abbott Point of Caren tekniseen tukeen, puh. 800-366-8020, valinta 1, tai sähköpostitse osoitteeseen techsvc@apoc.abbott.com.

## SISÄLLYSLUETTELO

| JÄRJESTELMÄVAATIMUKSET                                                                                                    | 2        |
|----------------------------------------------------------------------------------------------------|----------|
| MÄÄRITYSTEN TEKEMINEN                                                                                                    | 2        |
| Osa 1: Windows 10 -tietokoneen ja langattoman lisäreitittimen asetusten määritys<br>sekä Abbott-Configuration- ad hoc -verkon määritys                                              | 2        |
| Osa 2: Windows 7 -tietokoneen ja langattoman kortin asetusten määritys ja<br>Abbott-Configuration- ad hoc -verkon määritys                                                          | 7        |
| Osa 3: Windows XP -tietokoneen ja langattoman kortin asetusten määritys<br>ja Abbott-Configuration- ad hoc -verkon määritys                                                         | 15       |
| Osa 4: i-STAT 1 Wireless Setup Utility -apuohjelman käyttö määritysten tekemiseen<br>Osa 5: Määritysten siirtäminen langattomaan analysaattoriin OTA-menetelmällä<br>(Over-the-Air) | 23<br>27 |

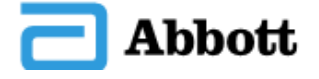

| LIITE 1: i-STAT 1 WIRELESS ANALYZER -ANALYSAATTORIN MERKINNÄT     | 32 |
|-------------------------------------------------------------------|----|
| LIITE 2: TODENNUS, SALAUSTYYPPI JA NÄYTÖN VALINTAVAIHTOEHDOT      | 33 |
| LIITE 3: VAATIMUKSET KÄYTETTÄESSÄ LANGATONTA ANALYSAATTORIA       | 34 |
| VERKKOVARMENTEIDEN KANSSA                                         |    |
| LIITE 4: AD HOC -VERKON MÄÄRITYKSEN JA LANGATTOMAN ANALYSAATTORIN | 35 |
| JA WINDOWS 7 -JÄRJESTELMÄN MÄÄRITYSTEN PIKAOPAS                   |    |
| LIITE 5: i-STAT 1 WIRELESS -VALIKKORAKENNE (KUN LANGATON TOIMINTO | 37 |
| KÄYTÖSSÄ)                                                         |    |

## JÄRJESTELMÄVAATIMUKSET

Taulukossa luetellaan järjestelmävaatimukset tietokoneelle, jota käytetään i-STAT 1 Wireless Analyzer -analysaattorien määritysten tekemiseen. Sinulla on oltava tietokoneen järjestelmänvalvojan oikeudet, jotta voit asentaa langattoman apuohjelman tietokoneelle.

| Järjestelmävaatimukset                                                                                                    |
|----------------------------------------------------------------------------------------------------|
| Windows XP SP2 tai uudempi, 32-bittinen versio;<br>Windows 7, 32-bittinen tai 64-bittinen versio;<br>Windows 10, 32-bittinen tai 64-bittinen versio |
| Vähintään 1 GHz:n suoritin                                                                                                    |
| 15 Mt kiintolevytilaa                                                                                                    |
| Vähintään 1 Gt:n RAM-muisti                                                                                                    |
| Langaton 802.11b/g-verkkokortti (Windows XP ja 7) tai langaton<br>802.11b/g-reititin (Windows 10)                                                   |

**Huomautus:** Laitteisto- tai ohjelmistopalomuurit voivat haitata ad hoc -yhteyden luomista ja i-STAT 1 Wireless Analyzer -analysaattorin määritysten tekemistä. Pyydä paikalliselta IT-osas-tolta apua palomuurien poistamiseen käytöstä.

## **MÄÄRITYSTEN TEKEMINEN**

# OSA 1: Windows 10 -tietokoneen ja langattoman lisäreitittimen asetusten määritys sekä Abbott-Configuration- ad hoc -verkon määritys

Seuraavissa toimenpiteissä kuvataan i-STAT 1 Wireless Analyzer -analysaattorin ja Windows 10 -tietokoneella käytettävän Wireless Setup Utility -apuohjelman asetusten määrittäminen langattoman reitittimen avulla (asiakirjan kuvissa on käytetty TP-Link AC750 Wireless Travel Router -reititintä).

Huomautus: Jos langaton yhteys tietokoneesta reitittimeen katoaa määrityksen aikana, palaa käytettävissä olevien langattomien verkkojen näkymään ja muodosta uudelleen yhteys verkkoon.

1. Kytke langattomaan reitittimeen virta ja odota, kunnes tilavalot syttyvät, mikä osoittaa, että reititin on käynnissä ja käytettävissä.

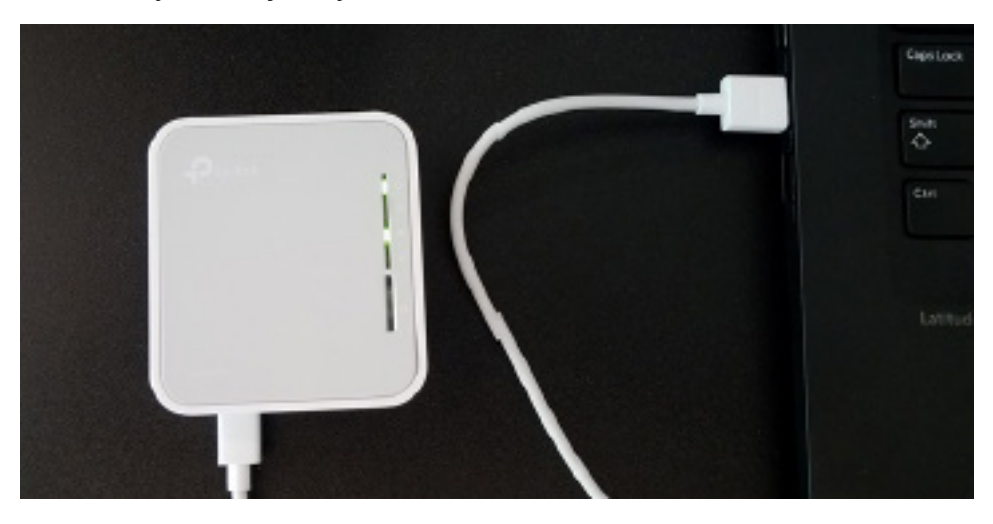

2. Avaa Windows-asetukset (kirjoita "Settings" (Asetukset) Windowsin hakukenttään), valitse Network & Internet (Verkko ja Internet) -vaihtoehto. Valitse Network Status (Verkon tila) -sivulta Change adapter options (Muuta sovitinasetuksia), jolloin näkyviin tulee uusi ikkuna. Napsauta hiiren kakkospainikkeella kohtaa Wireless Network Connection (Langaton verkkoyhteys) ja valitse Properties (Ominaisuudet). Kaksoisnapsauta vaihtoehtoa Internet Protocol Version 4 (TCP/IPv4) kohdassa "This connection uses the following items:" (Tämä yhteys käyttää seuraavia:). Uusi ikkuna avautuu. Valitse tietokoneen asetukseksi "Obtain an IP address automatically" (Hanki IP-osoite automaattisesti), jos sitä ei ole jo valittu.

| nternet Prot                              | ocol Version 4 (TCP/IPv                                                        | 4) Prope                 | rties           |                |                  |                      | × |
|-------------------------------------------|--------------------------------------------------------------------------------|--------------------------|-----------------|----------------|------------------|----------------------|---|
| General Alt                               | ernate Configuration                                                           |                          |                 |                |                  |                      |   |
| You can ge<br>this capabil<br>for the app | t IP settings assigned aut<br>ty. Otherwise, you need<br>ropriate IP settings. | tomatically<br>to ask yo | if yo<br>ur nei | ur ne<br>twork | twork :<br>admin | supports<br>istrator |   |
| <u>⊙ O</u> btair<br>⊖ U <u>s</u> e th     | n an IP address automatic<br>ne following IP address:                          | cally                    |                 |                |                  |                      |   |
| <u>I</u> P addre                          | ss:                                                                            |                          |                 |                |                  |                      |   |
| S <u>u</u> bnet r                         | nask:                                                                          |                          |                 |                |                  |                      |   |
| <u>D</u> efault (                         | jateway:                                                                       |                          |                 |                |                  |                      |   |
| Obtair                                    | n DNS server address aut                                                       | omatically               | ,               |                |                  |                      |   |
| ⊖Us <u>e</u> tł                           | e following DNS server a                                                       | ddresses:                |                 |                |                  |                      |   |
| Preferre                                  | d DNS server:                                                                  |                          |                 |                |                  |                      |   |
| <u>A</u> lternat                          | e DNS server:                                                                  |                          |                 |                |                  |                      |   |
| Valida                                    | ate settings upon exit                                                         |                          |                 | [              | Ad <u>v</u> a    | anced                |   |
|                                           |                                                                                | [                        | (               | ОК             |                  | Cance                | I |

3. Avaa tietokoneen langaton valikko, hae reitittimen SSID ja yhdistä. Syötä kirjautumistiedot kehotettaessa.

| (h                   | TP-Link<br>Secure                 | _1 <b>C9C_5G</b><br>d                      |            |                 |          |  |
|----------------------|-----------------------------------|--------------------------------------------|------------|-----------------|----------|--|
| <b>%</b> .           | Abbott<br>Open                    | -Configuration                             | ١          |                 |          |  |
| °a.                  | Popula<br>Open                    | r                                          |            |                 |          |  |
|                      | Other p<br>send or                | beople might l<br>ver this netwo           | be a<br>rk | able to see     | info you |  |
|                      | □ c•                              | nnect automa                               | tica       | lly             |          |  |
|                      |                                   |                                            |            | Co              | nnect    |  |
| <u>Netv</u><br>Chanç | <u>vork &amp; I</u><br>je setting | <u>nternet settin</u><br>s, such as making | igs<br>gao | connection m    | netered. |  |
| (ii                  |                                   | \$                                         |            |                 |          |  |
| Wi-Fi                |                                   | Airplane mode                              | M<br>ho    | obile<br>Itspot |          |  |

4. Avaa tietokoneen verkkoselain. Kirjoita valmistajan antama langattoman reitittimen verkko-osoite. Kun langattoman reitittimen kirjautumissivu avautuu, syötä langattoman reitittimen kirjautumistiedot.

| Ptp-link | AC750 Wi-Fi Travel Router<br>Model No. TL-WR902AC |                 |   |
|----------|---------------------------------------------------|-----------------|---|
|          |                                                   |                 |   |
|          |                                                   |                 |   |
|          |                                                   | <b>↓</b>        |   |
|          |                                                   | Password Log in |   |
|          |                                                   |                 |   |
|          |                                                   |                 |   |
|          |                                                   |                 |   |
|          |                                                   |                 | А |

- 5. Määritä reitittimen pika-asetuksissa seuraavat asetukset:
- Tukiasema
- Määritä 2,4 GHz:n langattoman verkon SSID-tunnukseksi "Abbott-Configuration".
- Varmista, että 2,4 GHz:n verkko on "Open" (Avoin) -tilassa (ts. langattoman yhteyden suojaus on poissa käytöstä).
- Staattinen LAN-tyyppi ja reitittimen IP-osoite 192.168.3.1
- Tallenna asetukset, reititin käynnistyy uudelleen.

| Ptp-link        | AC750 Wi-Fi Travel Router<br>Model No. TL-WR902AC |                       |                |
|-----------------|---------------------------------------------------|-----------------------|----------------|
| Status          | Wireless 2.4GHz                                   |                       | <u>^</u>       |
| Quick Setup     | Operation Mode:                                   | Access Point          | Et.i           |
| Operation Mode  | Wireless Channel:                                 | Auto                  | Finis          |
| Network         | Wireless Network Name(SSID):                      | Popular               | Click<br>Setup |
| Wireless 2.4GHz | Wireless Security Mode:                           | No Security           | Click          |
| Wireless 5GHz   |                                                   |                       | previo         |
| Guest Network   | Wireless 5GHz                                     |                       |                |
| DHCP            |                                                   |                       |                |
| USB Settings    | Operation Mode:                                   | Access Point          |                |
| System Tools    | Wireless Channel:                                 | Auto                  |                |
| Logout          | Wireless Network Name(SSID):                      | TP-Link_1C9C_5G       |                |
|                 | Wireless Security Mode:                           | WPA2-PSK              |                |
|                 | Wireless Password:                                | 76496493              |                |
|                 | LAN Settings                                      |                       |                |
|                 | Default Access:                                   | http://tplinkwifi.net |                |
|                 | LAN Type:                                         | Static IP             |                |
|                 | IP Address:                                       | 192.168.3.1           |                |
|                 |                                                   | Back Finish           | ~              |
|                 |                                                   |                       | Арр            |

5

 Kun reititin on käytettävissä, yhdistä tietokone langattomaan verkkoon "Abbott-Configuration" ja avaa verkkoselain. Anna avattava osoite "192.168.3.1". Kun langattoman reitittimen kirjautumissivu avautuu, syötä langattoman reitittimen kirjautumistiedot.

| (i.                  | TP-Link_1C9C_5G<br>Secured                                           |                         |  |  |  |  |  |  |  |
|----------------------|----------------------------------------------------------------------|-------------------------|--|--|--|--|--|--|--|
| °                    | Abbott-Configuration<br>Open                                         |                         |  |  |  |  |  |  |  |
|                      | Other people might be able to see info you<br>send over this network |                         |  |  |  |  |  |  |  |
|                      | Connect automat                                                      | tically                 |  |  |  |  |  |  |  |
|                      |                                                                      | Connect                 |  |  |  |  |  |  |  |
| U.                   | <b>Popular</b><br>Open                                               |                         |  |  |  |  |  |  |  |
| <u>Netv</u><br>Chang | vork & Internet settin<br>ge settings, such as making                | g a connection metered, |  |  |  |  |  |  |  |
| G.                   | ₽                                                                    | (1)<br>(1)              |  |  |  |  |  |  |  |
| Wi-Fi                | Airplane mode                                                        | hotspot                 |  |  |  |  |  |  |  |

7. Siirry reitittimen määrityksissä DHCP-asetussivulle ja varmista, että DHCP-palvelin on käytössä. Aseta käynnistyksen ja lopetuksen IP-osoitteeksi 192.168.3.100 ja tallenna.

| Ptp-link                                                                                                    | AC750 WHFI Travel Router<br>Model Na. TL.WITH2AC                                                                                                    |                                                                                                    |                                                                                                    |                                                                                                    |
|----------------------------------------------------------------------------------------------------|----------------------------------------------------------------------------------------------------|----------------------------------------------------------------------------------------------------|----------------------------------------------------------------------------------------------------|----------------------------------------------------------------------------------------------------|
| Bielins<br>Genik Beher<br>Operation Mode<br>Noteenk<br>Witoless 2:4GHz<br>Witoless 2:4GHz<br>Witoless 2:4GHz<br>Genit Hetwork<br>Dec2<br>- DHCP Settings<br>- DHCP Settings<br>- DHCP Settings<br>- Address Teservation<br>USB Softmgl<br>System Toes<br>Lingout | DHCP Settings<br>DHCP Servic<br>Sarr IP Adverse<br>Evel IP Adverse<br>Actives Leave Time<br>Default Convey<br>Default Convey<br>Default Convey<br>Default Convey<br>Default Convey<br>Default Convey<br>Default Convey | () Deable (# Enable<br>1982, 1983, 1071<br>1 192, 1983, 1071<br>1 192, 1983, 1071<br>1 192, 1983, 11<br>1 192, 1983, 13<br>1 192, 1983, 13<br>1 192, 1933, 13<br>1 192, 1933, 13<br>1 192, 1935, 13<br>1 192, 1935, 13<br>1 1935, 13<br>1 1935, 13<br>1 1955, 13<br>1 1955, 13<br>1 1955, | 6<br>a (f- 2000-merules, the default value is f)<br>(optional)<br>(optional)<br>(optional)<br>(optional) | DHCP Settings Help:<br>The desire is set up by default as a<br>process preserve, which provides the<br>transmission of all the PCAS Hel<br>are converted to the desire in the LAM. • DHCP Settings - Exable or Disability<br>the turner. I pus disability the<br>set or new converted to the convert help and<br>the turner. I pus disability the<br>setters and configure the P<br>attern of Address - The field<br>setters of Tab Nills with the P<br>attern of Address - The field<br>setters in Tablets and Tablets. • Box IP Address pool Tab Nills to the in<br>setters on the IP Address - The field<br>setters and Tablets. • Box IP Address pool Tab Nills to the in<br>setters on the IP Address on the P<br>Address pool Tab Nills to the in<br>setters and the IP Address on the P<br>Address pool Tab Nills to the in<br>setters and the IP Address on the P<br>Address pool Tab Nills to the in<br>setters and the IP Address on the P<br>Address pool Tab Nills to the in<br>setters and the IP Address on the P<br>Address pool Tab Nills the in<br>setters are in the allowed to<br>here converted to the Address with                                                                                                    |
|                                                                                                    |                                                                                                    |                                                                                                    |                                                                                                    | the investigation of the investigation of the inves |

- 8. Katkaise yhteys langattomaan Abbott-Configuration-verkkoon ja yhdistä uudelleen Abbott-Configuration-verkkoon. Näin varmistat, että tietokoneen IP-osoitteeksi tulee 192.168.3.100.
- 9. Määritä langattoman analysaattorin asetukset osan 4 mukaisesti.

### OSA 2: Windows 7 -tietokoneen ja langattoman kortin asetusten määritys ja Abbott-Configuration- ad hoc -verkon määritys

**Huomautus: OSA 2** koskee vain sellaisia käyttäjiä, joilla on Windows 7 -käyttöjärjestelmää käyttävä tietokone. Jos tietokoneessa on Windows XP, katso ad hoc -verkon määritystä koskevat ohjeet **OSASTA 3**.

Jos haluat määrittää tietokoneesi ad hoc -hosting-verkon, katso jäljempänä olevat aloitusta ja WLAN AutoConfig -työkalun käyttöä koskevat ohjeet. Jos WLAN AutoConfig -työkalu on jo otettu käyttöön, siirry **vaiheeseen 4**. Jos se ei ole langattoman määrityksen oletusapuohjelma ja haluat käyttää jotakin toista langattoman hallinnan apuohjelmaa, katso kyseisen apuohjelman asiakirjoista, kuinka ad hoc -verkko asennetaan.

1. Kirjoita **Start (Käynnistä)** -valikkoon **Run... (Suorita...)** ja valitse tulos. Kirjoita "<u>Open:</u>" (Avaa:) -kenttään **services.msc** ja valitse **OK.** 

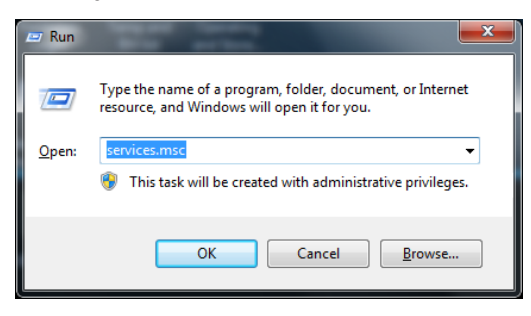

Näkyviin tulee Services (Palvelut) -valintaikkuna.

| Q. Services      | Second Second                           |                       |               |         |                |               |
|------------------|-----------------------------------------|-----------------------|---------------|---------|----------------|---------------|
| File Action View | <u>H</u> elp                            |                       |               |         |                |               |
|                  |                                         |                       |               |         |                |               |
|                  |                                         |                       |               |         |                |               |
| Services (Local) | Services (Local)                        |                       |               |         |                |               |
|                  |                                         | News                  | Description   | Ch      | Charles Tarres |               |
|                  | Select an item to view its description. | Name                  | Description   | Status  | Startup Type   | Log On As     |
|                  |                                         | ActiveX Installer (   | Provides Us   |         | Manual         | Local Syste   |
|                  |                                         | Adaptive Brightness   | Monitors a    |         | Manual         | Local Service |
|                  |                                         | Adobe Flash Playe     | This service  |         | Manual         | Local Syste   |
|                  |                                         | AeXAgentSrvHost       |               | Started | Manual         | Local Syste   |
|                  |                                         | AltirisAgentProvider  |               |         | Manual         | Local Syste   |
|                  |                                         | Application Experi    | Processes a   | Started | Manual         | Local Syste   |
|                  |                                         | Application Identity  | Determines    |         | Manual         | Local Service |
|                  |                                         | Application Infor     | Facilitates t |         | Manual         | Local Syste   |
|                  |                                         | 🔍 Application Layer   | Provides su   |         | Manual         | Local Service |
|                  |                                         | Application Mana      | Processes in  |         | Manual         | Local Syste   |
|                  |                                         | 🔍 ASP.NET State Ser   | Provides su   |         | Manual         | Network S     |
|                  |                                         | 🔍 Background Intelli  | Transfers fil |         | Manual         | Local Syste   |
|                  |                                         | 🧠 Base Filtering Engi | The Base Fil  | Started | Automatic      | Local Service |
|                  |                                         | 🌼 BitLocker Drive En  | BDESVC hos    |         | Manual         | Local Syste   |
|                  |                                         | 🔍 Block Level Backu   | The WBENG     |         | Manual         | Local Syste   |
|                  |                                         | 🌼 Bluetooth Support   | The Bluetoo   |         | Manual         | Local Service |
|                  |                                         | 🌼 BranchCache         | This service  |         | Manual         | Network S     |
|                  |                                         | 🤹 Certificate Propag  | Copies user   | Started | Manual         | Local Syste   |
|                  |                                         | 🔍 CNG Key Isolation   | The CNG ke    | Started | Manual         | Local Syste   |
|                  |                                         | 🔍 COM+ Event Syst     | Supports Sy   | Started | Automatic      | Local Service |
|                  |                                         | •                     |               |         |                | · · · · ·     |
|                  | Extended Standard                       |                       |               |         |                |               |
|                  |                                         |                       |               |         |                |               |
|                  |                                         |                       |               |         |                |               |

2. Vieritä alas ja valitse WLAN AutoConfig.

| O Services              | Second Second                                                                                                    |                                                                                                    |                                                                                                    |                                                                                                    |                                                                                                    | _ 🗆 🗙                                                                                                    |
|-------------------------|----------------------------------------------------------------------------------------------------|----------------------------------------------------------------------------------------------------|----------------------------------------------------------------------------------------------------|----------------------------------------------------------------------------------------------------|----------------------------------------------------------------------------------------------------|----------------------------------------------------------------------------------------------------|
| <u>File Action View</u> | <u>H</u> elp                                                                                                    |                                                                                                    |                                                                                                    |                                                                                                    |                                                                                                    |                                                                                                    |
|                         | ) 🛃 🔽 📷 🕨 🔲 II 🕪                                                                                                    |                                                                                                    |                                                                                                    |                                                                                                    |                                                                                                    |                                                                                                    |
| Services (Local)        | Services (Local)                                                                                                    |                                                                                                    |                                                                                                    |                                                                                                    |                                                                                                    |                                                                                                    |
|                         | WLAN AutoConfig                                                                                                    | Name                                                                                                    | Description                                                                                                    | Status                                                                                                    | Startup Type                                                                                                    | Log On As 🔺                                                                                                    |
|                         | WLAN AutoConfig<br>Stop the service<br>Restart the service<br>Description:<br>The WLANSVC service provides the<br>logic required to configure, discover,<br>connect to, and disconnect from a<br>wireless local area network (WLAN) as<br>defined by IEEE 802.11 standards. It<br>also contains the logic to turn your<br>computers can connect to your<br>computers can connect to your<br>computer wirelessly using a WLAN<br>adapter that can support this.<br>Stopping or disabling the WLANSVC<br>service will make all WLAN adapters<br>on your computer inaccessible from<br>the Windows networking UI. It is<br>strongly recommended that you have<br>the WLANSVC service running if your<br>computers as a WIAN adapter | Name<br>Windows Firewall<br>Windows Font Ca<br>Windows Installer<br>Windows Installer<br>Windows Installer<br>Windows Media C<br>Windows Media C<br>Windows Media P<br>Windows Media P<br>Windows Media P<br>Windows Presenta<br>Windows Presenta<br>Windows Presenta<br>Windows Search<br>Windows Search<br>Windows Update<br>Windows Update<br>WinHTTP Web Pr<br>Wired AutoConfig<br>WILAN AutoConfig<br>WILPerformance<br>Windertaria | Description<br>Windows Fi<br>Optimizes p<br>Provides im<br>Adds, modi<br>Provides a c<br>Windows M<br>Starts and st<br>Shares Win<br>Enables inst<br>Optimizes p<br>Windows R<br>Provides co<br>Maintains d<br>Enables the<br>WinHTTP i<br>The Wired<br>Provides pe<br>Creater and | Status<br>Started<br>Started<br>Started<br>Started<br>Started<br>Started<br>Started<br>Started<br>Started<br>Started | Startup Type<br>Automatic<br>Automatic (D<br>Automatic (D<br>Manual<br>Manual<br>Manual<br>Manual<br>Manual<br>Automatic (D<br>Manual<br>Automatic (D<br>Manual<br>Automatic (D<br>Manual<br>Automatic (D<br>Manual<br>Automatic<br>Manual<br>Automatic<br>Manual<br>Automatic | Log On As<br>Local Service<br>Local Service<br>Local Syste<br>Local Syste<br>Network S<br>Local Syste<br>Local Syste<br>Local Service<br>Local Syste<br>Local Syste<br>Local Syste<br>Local Syste<br>Local Syste<br>Local Syste<br>Local Syste<br>Network S<br>Local Syste |
|                         |                                                                                                    | WWAN AutoConfig                                                                                                    | This service                                                                                                    |                                                                                                    | Manual                                                                                                    | Local Service 💂                                                                                                    |
|                         | Extended / Standard /                                                                                                    | •                                                                                                    |                                                                                                    | III                                                                                                    |                                                                                                    | •                                                                                                    |
|                         | (//                                                                                                    |                                                                                                    |                                                                                                    |                                                                                                    |                                                                                                    |                                                                                                    |

3. Kaksoisnapsauta **WLAN AutoConfig** -kohtaa, jolloin "Properties" (Ominaisuudet) -valintaikkuna avautuu.

| WLAN AutoConfig Properties (Local Computer)                                                                     | ×    |  |  |  |  |  |  |
|----------------------------------------------------------------------------------------------------|------|--|--|--|--|--|--|
| General Log On Recovery Dependencies                                                                            |      |  |  |  |  |  |  |
| Service name: Wlansvo                                                                                           |      |  |  |  |  |  |  |
| Display name: WLAN AutoConfig                                                                                   |      |  |  |  |  |  |  |
| Description: The WLANSVC service provides the logic required to configure, discover, connect to, and disconnect |      |  |  |  |  |  |  |
| Path to executable:<br>C:\Windows\system32\svchost.exe +k LocalSystemNetworkRestricted                          |      |  |  |  |  |  |  |
| Startup type: Automatic                                                                                         | •    |  |  |  |  |  |  |
| Help me configure service startup options.                                                                      | _    |  |  |  |  |  |  |
| Service status: Started                                                                                         |      |  |  |  |  |  |  |
| Start Stop Pause Resume                                                                                         |      |  |  |  |  |  |  |
| You can specify the start parameters that apply when you start the serv<br>from here.                           | ice  |  |  |  |  |  |  |
| Start parameters:                                                                                               |      |  |  |  |  |  |  |
|                                                                                                    |      |  |  |  |  |  |  |
| OK Cancel                                                                                                    | pply |  |  |  |  |  |  |

Valitse **Automatic (Automaattinen)** avattavasta "Startup typ<u>e</u>:" (Käynnistystapa:) -valikosta ja napsauta <u>Apply (Käytä)</u> tai OK. (Käynnistä palvelu valitsemalla tarvittaessa <u>Start (Käynnistä)</u>.

 Valitse Start (Käynnistä) -valikosta Control Panel (Ohjauspaneeli). Valitse avattavasta "View by:" (Näyttöperuste) -valikosta Small icons (Pienet kuvakkeet) ja valitse Network and Sharing Center (Verkko- ja jakamiskeskus).

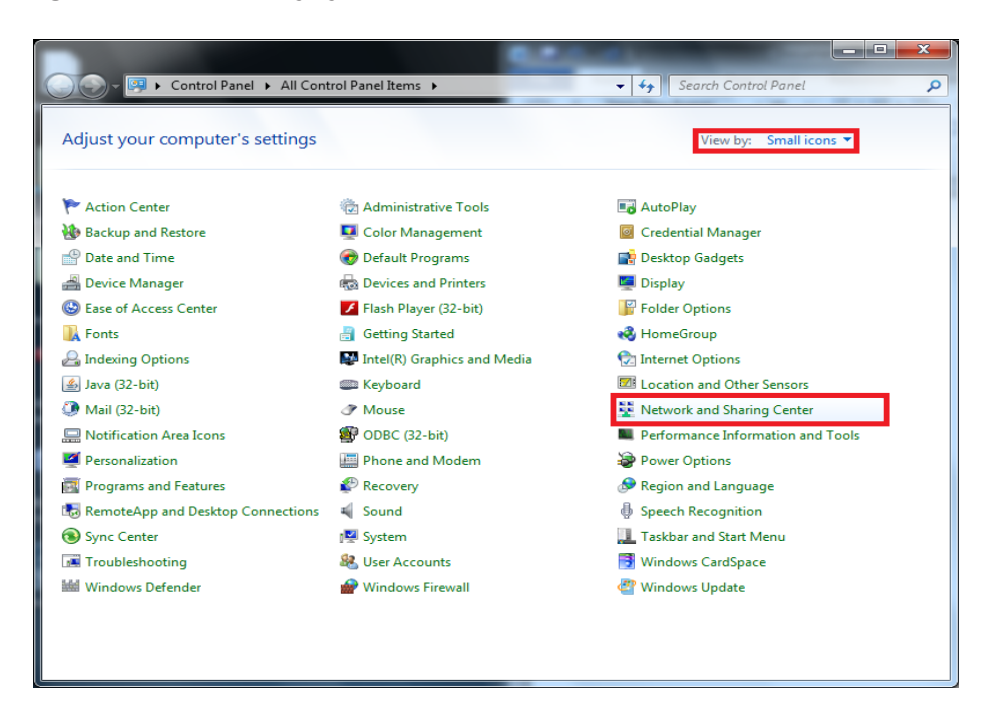

5. Valitse Change adapter settings (Muuta sovittimen asetuksia).

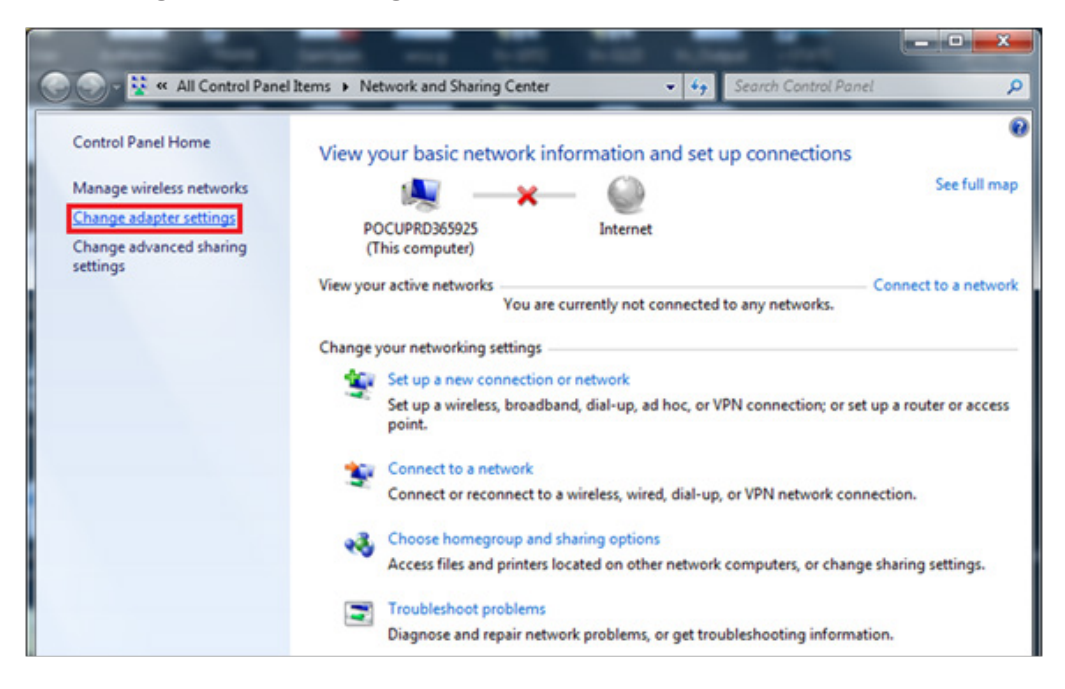

9

6. Napsauta hiiren kakkospainikkeella Wireless Network Connection (Langaton verkkoyhteys) -kohtaa ja valitse Properties (Ominaisuudet).

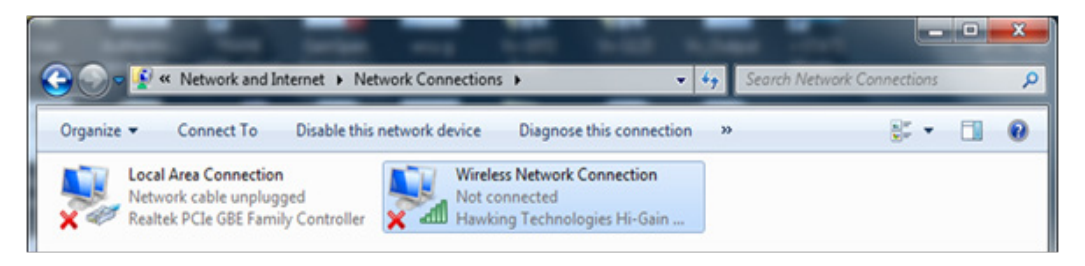

7. Kaksoisnapsauta "This connection uses the following items:" (Tämä yhteys käyttää seuraavia:) -osassa kohtaa **Internet Protocol Version 4 (TCP/IPv4)**. Uusi ikkuna avautuu.

| Wireless Network Connection Properties                                                                                 |
|----------------------------------------------------------------------------------------------------|
| Networking Sharing                                                                                                    |
| Connect using:                                                                                                    |
| Hawking Technologies Hi-Gain Wireless-N USB Adapter                                                                    |
| Configure                                                                                                    |
| This connection uses the following items:                                                                              |
| Client for Microsoft Networks                                                                                          |
| 🗹 📮 QoS Packet Scheduler                                                                                               |
| 🗹 🚚 File and Printer Sharing for Microsoft Networks                                                                    |
| Internet Protocol Version 6 (TCP/IPv6)                                                                                 |
| Internet Protocol Version 4 (TCP/IPv4)                                                                                 |
| Link-Layer Topology Discovery Mapper I/O Driver                                                                        |
| 🗹 📥 Link-Layer Topology Discovery Responder                                                                            |
|                                                                                                    |
| Install Uninstall Properties                                                                                           |
| Description                                                                                                    |
| Transmission Control Protocol/Internet Protocol. The default<br>wide area network protocol that provides communication |
| across diverse interconnected networks.                                                                                |
|                                                                                                    |
|                                                                                                    |
| OK Cancel                                                                                                    |
|                                                                                                    |

- 8. Jotta langattomalle analysaattorille voi luoda ad hoc -verkon, tietokoneen täytyy olla määritettynä tiettyyn IP-osoitteeseen.
  - Valitse Use the following IP address (Käytä seuraavaa IP-osoitetta). Jos Use the following IP Address (Käytä seuraavaa IP-osoitetta) -valinta on jo valittuna, tallenna valmiina olevat kohdat IP Address (IP-osoite), Subnet Mask (Aliverkon peite) ja Default Gateway (Oletusyhdyskäytävä). Näin voit halutessasi palauttaa kyseiset asetukset, kun määritysprosessi on päättynyt.
    - Kirjoita 192.168.3.100 IP-osoitekenttään ja paina sarkainta. Subnet mask (Aliverkon peite) täydentyy automaattisesti ja "Default gateway:" (Oletusyhdyskäytävä) -kentän pitäisi jäädä tyhjäksi (kuten kuvassa).

| Ir | nternet Protocol Version 4 (TCP/IPv4) Properties                                                                                                    |
|----|----------------------------------------------------------------------------------------------------|
|    | General                                                                                                    |
|    | You can get IP settings assigned automatically if your network supports<br>this capability. Otherwise, you need to ask your network administrator<br>for the appropriate IP settings. |
|    | Obtain an IP address automatically                                                                                                    |
|    | Use the following IP address:                                                                                                    |
|    | IP address: 192 . 168 . 3 . 100                                                                                                    |
|    | Subnet mask: 255 . 255 . 255 . 0                                                                                                    |
|    | Default gateway:                                                                                                    |
|    | Obtain DNS server address automatically                                                                                                    |
|    | Use the following DNS server addresses:                                                                                                    |
|    | Preferred DNS server:                                                                                                    |
|    | Alternate DNS server:                                                                                                    |
|    | Validate settings upon exit                                                                                                    |
|    | OK Cancel                                                                                                    |

- 9. Valitse **OK**, sulje kaikki ikkunat ja palaa työpöytänäkymään. Tietokoneen asetukset on nyt määritetty ad hoc -verkon luomisen seuraavaa vaihetta varten.
- 10. Katkaise tietokoneen yhteys kaikkiin kiinteisiin verkkoihin.
- 11. Valitse Start (Käynnistä) -valikosta Control Panel (Ohjauspaneeli) → Network and Sharing Center (Verkko- ja jakamiskeskus).

| 🔾 🗸 – 📴 🕨 Control Panel 🕨 All Cont  | rol Panel Items 🕨             | - 4 Search Control Panel          |
|-------------------------------------|-------------------------------|-----------------------------------|
| Adjust your computer's settings     |                               | View by: Small icons ▼            |
| 陀 Action Center                     | 😨 Administrative Tools        | 📑 AutoPlay                        |
| 🐌 Backup and Restore                | 💶 Color Management            | Credential Manager                |
| 💾 Date and Time                     | 😿 Default Programs            | 📑 Desktop Gadgets                 |
| 📇 Device Manager                    | dia Devices and Printers      | 📮 Display                         |
| 🕲 Ease of Access Center             | 📕 Flash Player (32-bit)       | F Folder Options                  |
| 🚺 Fonts                             | 🔠 Getting Started             | 🤣 HomeGroup                       |
| 🔒 Indexing Options                  | 🛃 Intel(R) Graphics and Media | 🔂 Internet Options                |
| 🍰 Java (32-bit)                     | 📖 Keyboard                    | Location and Other Sensors        |
| (32-bit)                            | J Mouse                       | Network and Sharing Center        |
| 📟 Notification Area Icons           | ODBC (32-bit)                 | Performance Information and Tools |
| Personalization                     | 📖 Phone and Modem             | Power Options                     |
| 🕎 Programs and Features             | Pacovery                      | 🤝 Region and Language             |
| 🐻 RemoteApp and Desktop Connections | 🛋 Sound                       | Speech Recognition                |
| Sync Center                         | 🕎 System                      | 🛄 Taskbar and Start Menu          |
| 📧 Troubleshooting                   | 🎎 User Accounts               | 📑 Windows CardSpace               |
| Windows Defender                    | 🔗 Windows Firewall            | 🖉 Windows Update                  |
|                                     |                               |                                   |
|                                     |                               |                                   |

12. Valitse Set up a new connection or network (Määritä uusi yhteys tai verkko).

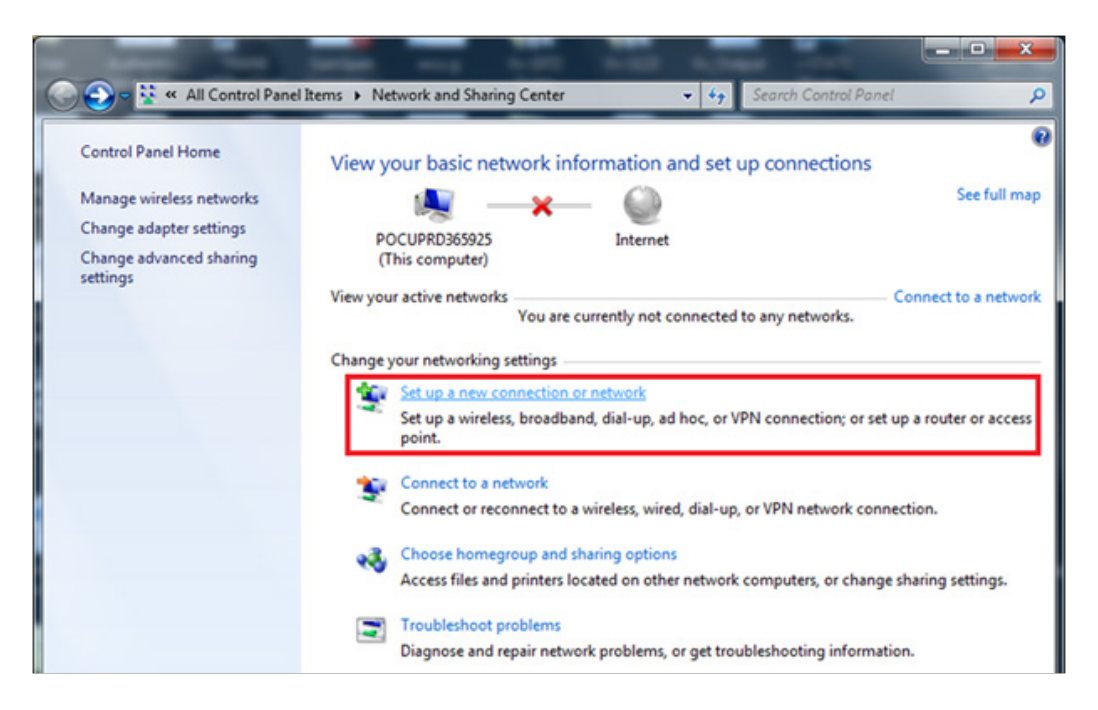

13. Vieritä alas ja valitse Set up a wireless ad hoc (computer-to-computer) network (Määritä langaton ad hoc (tietokoneiden välinen) -verkko) ja valitse Next (Seuraava).

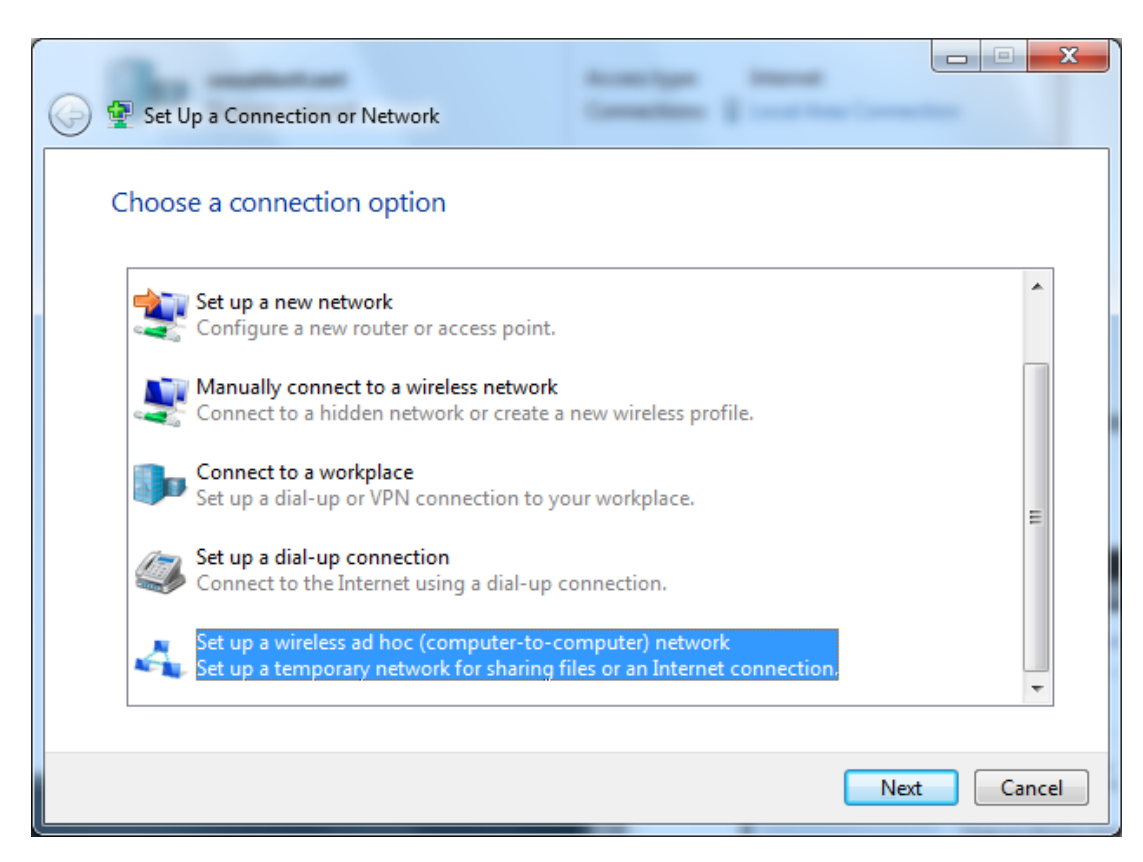

14. Valitse <u>Next (Seuraava).</u>

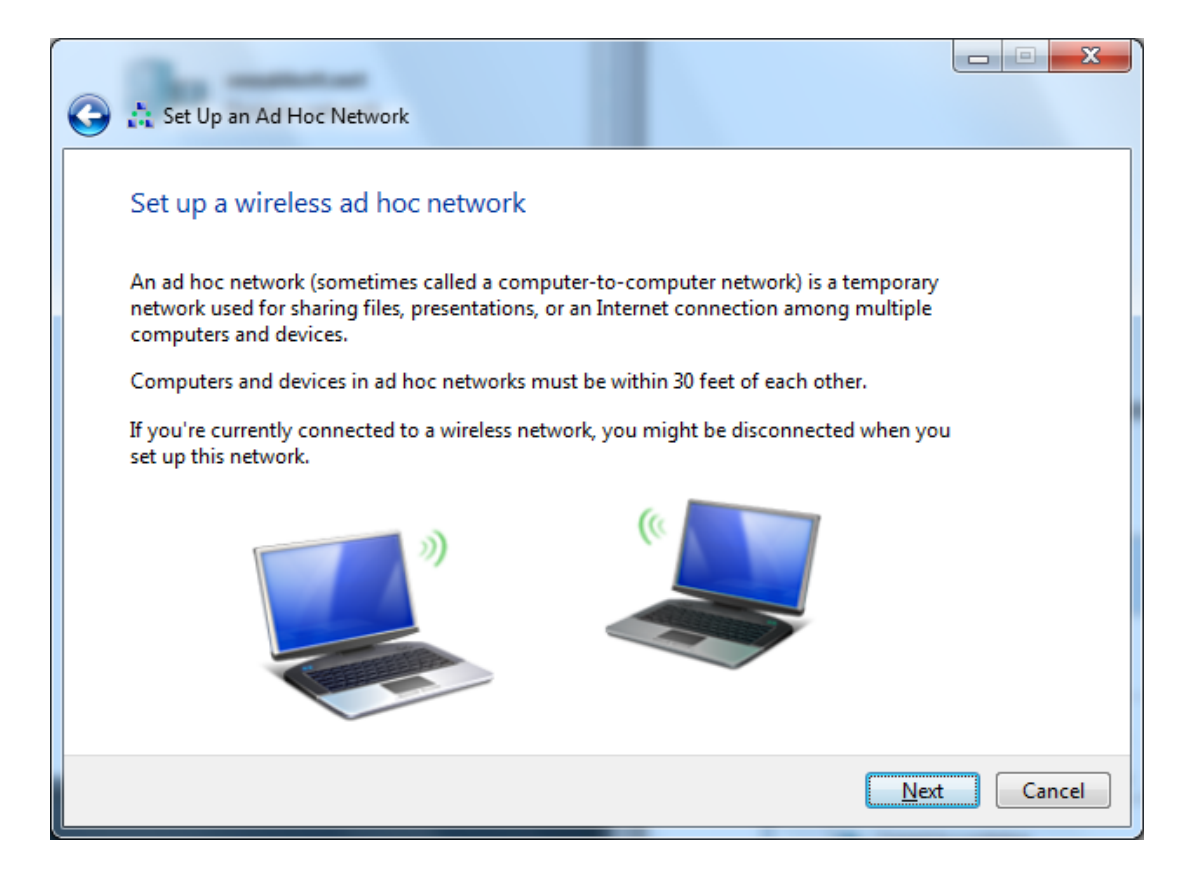

15. Syötä "Network Name:" (Verkon nimi:) -kenttään täsmälleen seuraava teksti: Abbott-Configuration. Valitse "Security type:" (Suojaustyyppi) -kohdasta No authentication (Open) (Ei todennusta (avoin)), merkitse vaihtoehto "Save this network" (Tallenna tämä verkko) valituksi ja valitse sitten Next (Seuraava).

| Network name:  | Abbett Configuration     |                                    |
|----------------|--------------------------|------------------------------------|
| Security types | No authentication (Open) | <ul> <li>Help me choose</li> </ul> |
| Security keys  |                          | ☐ Hide characters                  |
| Says this net  | vork                     |                                    |

16. Kun ad hoc -verkko on käyttövalmis, näkyviin tulee seuraava ikkuna. Valitse <u>Close</u> (Sulje). Abbott-Configuration-verkon luominen onnistui.

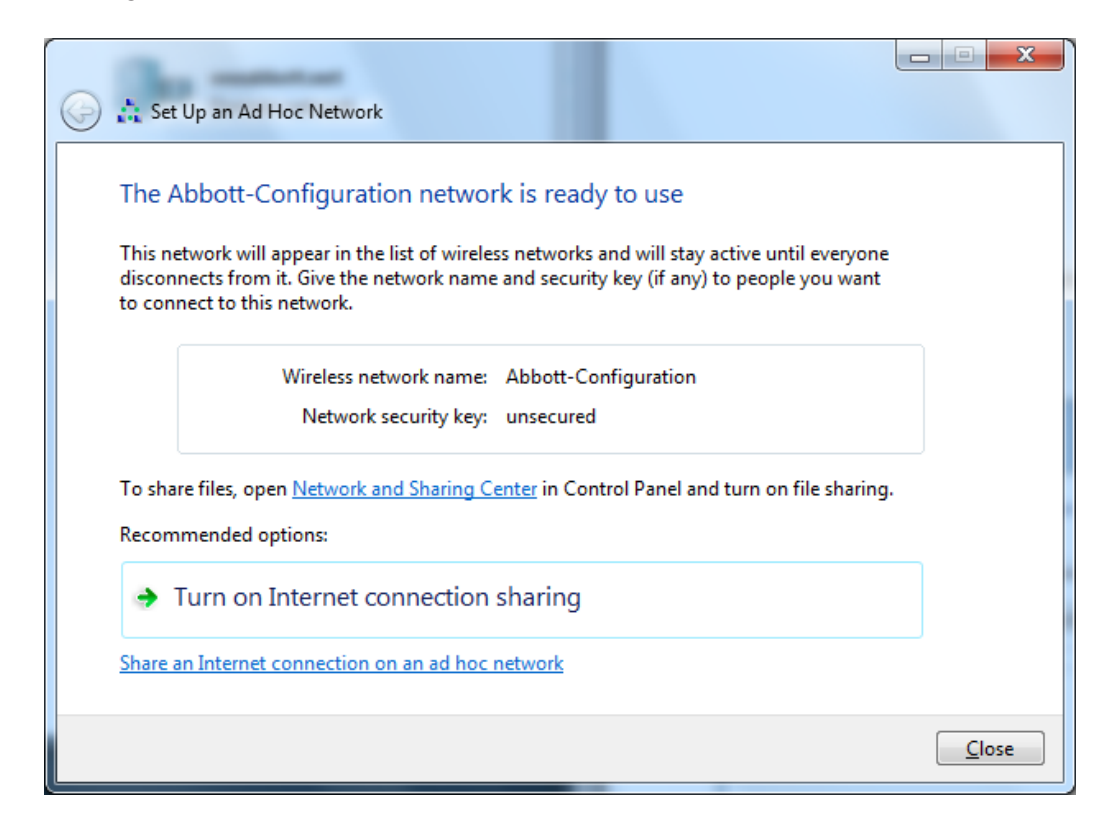

17. Napsauta tehtäväpalkin ilmoitusalueella olevaa **verkkokuvaketta** 🕮. Näkyviin tulee seuraava ikkuna.

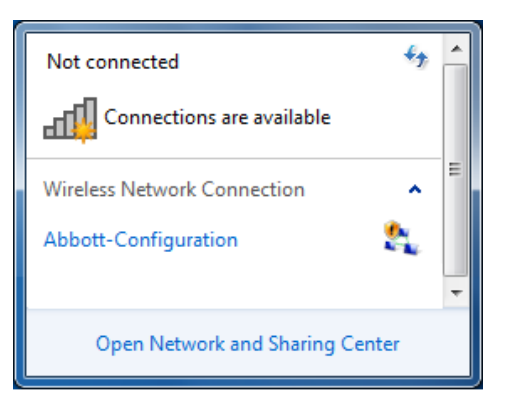

**Huomautus:** Jos Abbott-Configuration- ad hoc -verkko on tilassa "Waiting for users" (Odotetaan käyttäjiä), siirry **OSAAN 4**. Jatka muussa tapauksessa **vaiheesta 18**.

18. Valitse Abbott-Configuration- ad hoc -verkko ja valitse **Connect (Yhdistä)**.

|      | Not connected 😽                 |       |   |
|------|---------------------------------|-------|---|
|      | Connections are available       |       |   |
|      | Wireless Network Connection     |       |   |
|      | Abbott-Configuration            |       |   |
|      | Connect                         |       |   |
|      |                                 | -     |   |
|      | Open Network and Sharing Center |       |   |
|      | -                               |       |   |
| 🖓 Co | nnect to a Network              |       | x |
| Cor  | necting to Abbott-Configuration |       |   |
|      |                                 |       |   |
|      |                                 |       |   |
|      |                                 | Cance | : |

19. Kun "Connect to a Network" (yhdistä verkkoon) -ikkuna on sulkeutunut, napsauta tehtäväpalkin ilmoitusalueella olevaa verkkokuvaketta 4. Vahvista, että Abbott-Configuration- ad hoc -verkko on nyt tilassa "Waiting for users" (Odotetaan käyttäjiä). Verkko on valmis analysaattoreiden asetusten määritystä varten.

| Not connected                          | 47 | - |
|----------------------------------------|----|---|
| Connections are available              |    |   |
| Wireless Network Connection            | ^  | Ξ |
| Abbott-Configuration Waiting for users |    |   |
|                                        |    | - |
| Open Network and Sharing Center        |    |   |

20. Katso **OSASTA 4** ohjeet, miten i-STAT 1 Wireless Setup Utility -apuohjelmaa käytetään määritysten tekemiseen.

#### OSA 3: Windows XP -tietokoneen ja langattoman kortin asetusten määritys ja Abbott-Configuration- ad hoc -verkon määritys

**Huomautus: OSA 3** koskee vain sellaisia käyttäjiä, joilla on Windows XP -käyttöjärjestelmää käyttävä tietokone. Jos tietokoneessa on Windows 7, katso ad hoc -verkon määritystä koskevat ohjeet **OSASTA 2**.

Jos haluat määrittää tietokoneellesi ad hoc -hosting-verkon, katso jäljempänä olevat aloittamista ja Wireless Zero Configuration Tool -työkalun käyttöä koskevat ohjeet. Jos Wireless Zero Configuration Tool -työkalu on jo otettu käyttöön, siirry **vaiheeseen 4**. Voit tarkistaa tietokoneen käyttämän langattoman apuohjelman kaksoisnapsauttamalla langattoman signaalin kuvaketta tehtäväpalkissa J. Jos se ei ole langattoman määrityksen oletusapuohjelma ja haluat käyttää jotakin toista langattoman hallinnan apuohjelmaa, katso kyseisen apuohjelman asiakirjoista, kuinka ad hoc -verkko asennetaan.

1. Valitse Start (Käynnistä) -valikosta Run... (Suorita...) Kirjoita "Open:" (Avaa:) -kenttään services.msc ja valitse OK.

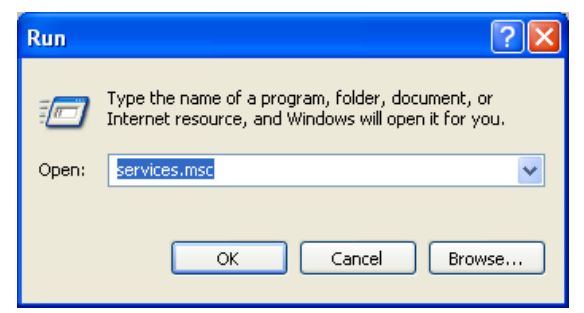

Näkyviin tulee Services (Palvelut) -valintaikkuna.

| Services         |                                         |                       |              |         |   |
|------------------|-----------------------------------------|-----------------------|--------------|---------|---|
| File Action View | Help                                    |                       |              |         |   |
| ← → 💽 🛃          |                                         |                       |              |         |   |
| Services (Local) | 🖏 Services (Local)                      |                       |              |         |   |
|                  | Select an item to view its description. | Name 🛆                | Description  | Status  | ^ |
|                  |                                         | 🦓 .NET Runtime Optim  | Microsoft    |         |   |
|                  |                                         | 🆓 Alerter             | Notifies sel |         |   |
|                  |                                         | 🍓 Application Layer G | Provides s   |         |   |
|                  |                                         | 🍓 Application Manage  | Provides s   |         |   |
|                  |                                         | 🍓 ASP.NET State Serv  | Provides s   |         |   |
|                  |                                         | 🍓 Automatic Updates   | Enables th   | Started |   |
|                  |                                         | 🍓 Background Intellig | Transfers    |         |   |
|                  |                                         | 🎭 Bluetooth Hid Switc | Allows a bl  |         |   |
|                  |                                         | 🖓 Bluetooth Support S |              | Started |   |
|                  |                                         | 🎇 Canon Camera Acc    |              | Started |   |
|                  |                                         | 🎇 Cisco Systems, Inc  |              | Started |   |
|                  |                                         | 🐝 Cisco Systems, Inc  |              | Started |   |
|                  |                                         | 🖓 ClipBook            | Enables Cli  |         |   |
|                  |                                         | COM+ Event System     | Supports S   | Started | ~ |
|                  |                                         | <                     |              |         | > |
|                  | Extended Standard                       |                       |              |         | - |
|                  | (                                       |                       |              |         |   |

2. Vieritä alas ja valitse Wireless Zero Configuration (Langaton nollamääritys).

| Services         |                                                                             |                                           |                                      |                    |   |
|------------------|-----------------------------------------------------------------------------|-------------------------------------------|--------------------------------------|--------------------|---|
| File Action View | Help                                                                        |                                           |                                      |                    |   |
| ← → 💽 🗗 🔮        | ) 🖪 👔 🕨 🗉 🗉 🕬                                                               |                                           |                                      |                    |   |
| Services (Local) | 🌯 Services (Local)                                                          |                                           |                                      |                    |   |
|                  | Wireless Zero Configuration                                                 | Name A                                    | Description                          | Status             |   |
|                  | <u>Start</u> the service                                                    | Uninterruptible Pow<br>Universal Plug and | Manages a<br>Provides s              |                    |   |
|                  | Description:<br>Provides automatic configuration for the<br>802.11 adapters | WebClient<br>Windows Audio                | Manages a<br>Enables Wi<br>Manages a | Started<br>Started |   |
|                  |                                                                             | Windows Incealing Ac                      | Provides im<br>Adds, modi            | Started            |   |
|                  |                                                                             | Windows Managem                           | Provides a<br>Provides s             | Started            |   |
|                  |                                                                             | Windows Time                              | Maintains d<br>Provides a            | Started            |   |
|                  |                                                                             | WMI Performance A<br>Workstation          | Provides p<br>Creates an             | Started            | - |
|                  |                                                                             | <                                         |                                      |                    | > |
|                  | \Extended / Standard /                                                      |                                           |                                      |                    |   |
|                  |                                                                             |                                           |                                      |                    |   |

3. Avaa "Properties" (Ominaisuudet) -valintaikkuna kaksoisnapsauttamalla **Wireless Zero Configuration (Langaton nollamääritys)** -kohtaa.

| ١ | Nireless           | Zero Co              | nfiguration Properties (Local Computer) ? 🔀               |
|---|--------------------|----------------------|-----------------------------------------------------------|
|   | General            | Log On               | Recovery Dependencies                                     |
|   | Service            | name:                | WZCSVC                                                    |
|   | Display            | name:                | Wireless Zero Configuration                               |
|   | Descrip            | tion:                | Provides automatic configuration for the 802.11           |
|   | Path to<br>C:\WIN  | executabl<br>IDOWS\S | e:<br>ystem32\svchost.exe -k netsvcs                      |
|   | Startup            | type:                | Automatic                                                 |
|   | Service            | status:<br>itart     | Started Stop Pause Resume                                 |
|   | You car<br>from he | n specify t<br>re.   | he start parameters that apply when you start the service |
|   | Start pa           | rameters:            |                                                           |
|   |                    |                      |                                                           |
|   |                    |                      | OK Cancel Apply                                           |

Valitse Automatic (Automaattinen) avattavasta "Startup type:" (Käynnistystapa:) -valikosta ja valitse Apply (Käytä) tai OK. (Käynnistä palvelu valitsemalla tarvittaessa Start (Käynnistä)).

- Valitse Start (Käynnistä) -valikosta Settings (Asetukset) → Control Panel (Ohjauspaneeli).
- 5. Valitse Network and Internet Connections → Network Connections (Verkko- ja internet-yhteydet → Verkkoyhteydet).
- Napsauta hiiren kakkospainikkeella Wireless Network Connection (Langaton verkkoyhteys) -kohtaa ja valitse sitten Properties (Ominaisuudet). Näkyviin tulee seuraava ikkuna.

| 👍 Wireless Network Connection 2 Properties 👘 💽 🔀                                                                                                    |
|----------------------------------------------------------------------------------------------------|
| General Wireless Networks Advanced                                                                                                    |
| Connect using:                                                                                                    |
| Dell Wireless 1510 Wireless-N WLAN      Configure                                                                                                    |
| This connection uses the following items:                                                                                                    |
| QoS Packet Scheduler      Software Protocol (IEEE 802.1x) v3.7.4.0      Software Protocol (IEE/IP)                                                                               |
|                                                                                                    |
| I <u>n</u> stall <u>U</u> ninstall <u>Properties</u>                                                                                                    |
| Description<br>Transmission Control Protocol/Internet Protocol. The default<br>wide area network protocol that provides communication<br>across diverse interconnected networks. |
| <ul> <li>✓ Show icon in notification area when connected</li> <li>✓ Notify me when this connection has limited or no connectivity</li> </ul>                                     |
| OK Cancel                                                                                                    |

7. Kaksoisnapsauta "This connection uses the following items:" (Tämä yhteys käyttää seuraavia:) -osassa Internet Protocol (TCP/IP). Uusi ikkuna avautuu.

| eneral                       | Alternate Configu                                                      | ration                        |                             |                          |                            |
|------------------------------|------------------------------------------------------------------------|-------------------------------|-----------------------------|--------------------------|----------------------------|
| r'ou ca<br>his cap<br>he app | n get IP settings as<br>pability. Otherwise, j<br>ropriate IP settings | signed autom<br>you need to a | atically if y<br>sk your ne | our networl<br>work admi | < supports<br>nistrator fo |
| <u>ی</u> ا                   | otain an IP address                                                    | automatically                 |                             |                          |                            |
| <b>O</b> U:                  | se the following IP                                                    | address: —                    |                             |                          | 0.0100                     |
| IP ac                        | ddress:                                                                |                               | ( +L                        | 25 25                    |                            |
| Subr                         | net mask:                                                              |                               | 1                           | a 6                      |                            |
| Defa                         | ult gateway:                                                           | 12.20                         |                             | 14 H.                    |                            |
| <u>ہ</u> 0                   | otain DNS server a                                                     | ddress autom                  | atically                    |                          |                            |
| -OU:                         | se the following DN                                                    | IS server addr                | esses:                      |                          | 20                         |
| Prefe                        | erred DNS server:                                                      |                               |                             | a a                      |                            |
| Alter                        | nate DNS server:                                                       |                               | -                           | 14 - 14<br>14            |                            |
|                              |                                                                        |                               |                             |                          |                            |
|                              |                                                                        |                               |                             | 4                        | dvanced.                   |

- 8. Jotta langattomalle analysaattorille voi luoda ad hoc -verkon, tietokoneen täytyy olla määritettynä tiettyyn IP-osoitteeseen.
  - Valitse Use the following IP Address (Käytä seuraavaa IP-osoitetta). Jos Use the following IP Address (Käytä seuraavaa IP-osoitetta) -valinta on jo valittuna, tallenna valmiina olevat kohdat IP Address (IP-osoite), Subnet Mask (Aliverkon peite) ja Default Gateway (Oletusyhdyskäytävä). Näin voit halutessasi palauttaa kyseiset asetukset, kun määritysprosessi on päättynyt.
    - Kirjoita 192.168.3.100 IP-osoitekenttään ja paina sarkainta. Subnet mask (Aliverkon peite) täydentyy automaattisesti ja "Default gateway:" (Oletusyhdyskäytävä) -kentän pitäisi jäädä tyhjäksi (kuten kuvassa).

| eneral                                                                                                    |                                                                                                |  |  |  |
|----------------------------------------------------------------------------------------------------|------------------------------------------------------------------------------------------------|--|--|--|
| ou can get IP settings assigned<br>nis capability. Otherwise, you new<br>ne appropriate IP settings.<br>O Obtain an IP address autom | automatically if your network supports<br>ed to ask your network administrator for<br>atically |  |  |  |
| Use the following IP addres:                                                                                                    | x                                                                                              |  |  |  |
| IP address:                                                                                                    | 192.168.3.100                                                                                  |  |  |  |
| Subnet mask:                                                                                                    | 255 . 255 . 255 . 0                                                                            |  |  |  |
| Default gateway:                                                                                                    |                                                                                                |  |  |  |
| Obtain DNS server address     Use the following DNS server:     Preferred DNS server:     Alternate DNS server:                      | automatically<br>er addresses:                                                                 |  |  |  |
|                                                                                                    | Advanced                                                                                       |  |  |  |

- 9. Valitse **OK**, sulje kaikki ikkunat ja palaa työpöytänäkymään. Tietokoneen asetukset on nyt määritetty ad hoc -verkon luomisen seuraavaa vaihetta varten.
  - Abbott Point of Care Inc. 100 & 200 Abbott Park Road Abbott Park, IL 60064 USA Art: 726066-21E Rev. Date: 29-JUN-2020

- 10. Katkaise tietokoneen yhteys kaikkiin kiinteisiin verkkoihin.
- 11. Valitse Start (Käynnistä) -valikosta Settings → Control Panel (Asetukset → Ohjauspaneeli).
- Valitse Network and Internet Connections → Network Connections (Verkko- ja internet-yhteydet → Verkkoyhteydet). Napsauta hiiren kakkospainikkeella Wireless Network Connection (Langaton verkkoyhteys) -kuvaketta ja valitse sitten Properties (Ominaisuudet). Näkyviin tulee seuraava ikkuna.

| 🕹 Wireless Network Connection Properties 🛛 ? 🗙                                                                                                    |  |  |  |
|----------------------------------------------------------------------------------------------------|--|--|--|
| General Wireless Networks Advanced                                                                                                    |  |  |  |
| Connect using:                                                                                                    |  |  |  |
| 802.11g Wireless PCI Adapter Configure                                                                                                    |  |  |  |
| This connection uses the following items:                                                                                                    |  |  |  |
| Glient for Microsoft Networks     Glient for Microsoft Networks     Glient for Microsoft Networks     Glient Scheduler     Glient Scheduler     Thernet Protocol (TCP/IP)        |  |  |  |
| Install Uninstall Properties                                                                                                    |  |  |  |
| Description<br>Transmission Control Protocol/Internet Protocol. The default<br>wide area network protocol that provides communication<br>across diverse interconnected networks. |  |  |  |
| Show icon in notification area when connected<br>Notify me when this connection has limited or no connectivity                                                                   |  |  |  |
| OK Cancel                                                                                                    |  |  |  |

13. Napsauta **Wireless Networks (Langattomat verkot)** -välilehteä. Valitse "Use Windows to configure my wireless network settings" (Käytä Windowsia langattoman verkon asetusten määritykseen) -ruutu ja napsauta **Advanced (Lisäasetukset)** -painiketta.

| 🕁 Wireless Network Connection Properties 🛛 ? 🗙                                                                            |  |  |  |
|----------------------------------------------------------------------------------------------------|--|--|--|
| General Wireless Networks Advanced                                                                                        |  |  |  |
| Use Windows to configure my wireless network settings                                                                     |  |  |  |
| Available networks:                                                                                                    |  |  |  |
| To connect to, disconnect from, or find out more information<br>about wireless networks in range, click the button below. |  |  |  |
| View Wireless Networks                                                                                                    |  |  |  |
| Preferred networks:     Automatically connect to available networks in the order listed     below:     Move up            |  |  |  |
| Add Remove Properties Learn about setting up wireless network Advanced configuration.                                     |  |  |  |
| OK Cancel                                                                                                    |  |  |  |

14. Valitse Computer-to-computer (ad hoc) networks only (Vain tietokoneiden väliset verkot) -kohta ja valitse Close (Sulje).

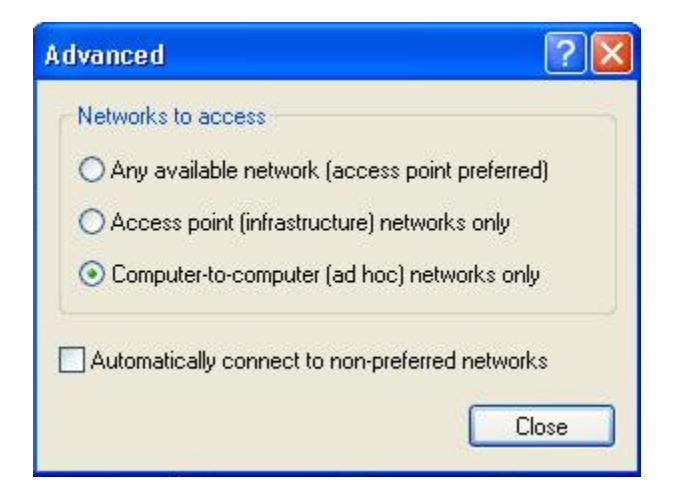

Napsauta "Preferred networks" (Ensisijaiset verkot) -osassa Add... (Lisää...) Syötä verkon SSID täsmälleen seuraavasti: Abbott-Configuration. "Network <u>A</u>uthentication:" (Verkon todennus) -asetuksen pitäisi olla Open (Avoin) ja "Data Encryption:" (Tietojen salaus) -asetuksen Disabled (Poissa käytöstä).

| Abbott-Configuration properties                                                                                                    |
|----------------------------------------------------------------------------------------------------|
| Association Authentication Connection                                                                                                    |
| Network name (SSID): Abbott-Configuration                                                                                                    |
| Wireless network key                                                                                                    |
| This network requires a key for the following:                                                                                                    |
| Network Authentication:                                                                                                    |
| Data encryption: Disabled                                                                                                    |
| Network key:                                                                                                    |
| Confirm network key:                                                                                                    |
| Key inde <u>x</u> (advanced): 1<br>✓ T <u>h</u> e key is provided for me automatically<br>✓ This is a <u>c</u> omputer-to-computer (ad hoc) network; wireless<br>access points are not used |
| OK Cancel                                                                                                    |

16. Napsauta Connection (Yhteys) -välilehteä. Valitse "Automatic connection" (Automaattinen yhteys) -osasta "Connect when this network is in range" (Yhdistä, kun tämä verkko on alueella) -ruutu ja valitse OK. Jos "Wireless Network Connection" (Langaton verkkoyhteys) -ikkuna avautuu näyttöön, valitse Continue Anyway (Jatka joka tapauksessa); siirry muussa tapauksessa vaiheeseen 17.

|         | Wireless network properties                                                                                                    | <b>?</b> ×                     |
|---------|----------------------------------------------------------------------------------------------------|--------------------------------|
|         | Association Authentication Connection                                                                                                    |                                |
|         | Automatic connection<br>Whenever this network is detected, Windows can connect<br>to it automatically.                                                                |                                |
|         | Connect when this network is in range                                                                                                    |                                |
|         |                                                                                                    |                                |
| Vireles | ss Network Connection                                                                                                    | ×                              |
| 1       | You have disabled encryption for the network "Abbott-Confi<br>Information sent over this network is not encrypted and migh<br>other people.<br>Continue Anyway Cancel | guration".<br>It be visible to |

17. Napsauta Wireless Network (Langaton verkko) -välilehteä. Valitse Wireless Networks (Langattomat verkot) -välilehden "Preferred networks:" (Ensisijaiset verkot) -osasta "Abbott-Configuration"-verkkoluettelo ja siirrä se tarvittaessa ylös napsauttamalla Move up (Siirrä ylös) -painiketta. Valitse OK.

| Abbott-C | Configuration (Automatic) | Move up   |
|----------|---------------------------|-----------|
|          |                           | Move down |

 18. 18A. Pakota yhteys suorittamalla OSAN 5 vaiheet 4–10. Kaksoisnapsauta Wireless Network Connection (Langaton verkkoyhteys) -kuvaketta. Paikanna langaton "Abbott-Configuration"-verkko langattomien laitteiden luettelosta, joka avautuu näyttöön. Verkon tavoitetila on "Connected" (Yhdistetty). Jos se näkyy, siirry vaiheeseen 19.

| noose a wireless network                                                           |                        |
|------------------------------------------------------------------------------------|------------------------|
| k an item in the list below to connect to a <u>w</u> ireless network i<br>rmation. | n range or to get more |
| Abbott-Configuration                                                               | Connected 姈            |
|                                                                                    |                        |

**Huomautus 18.1:** Jos "Abbott-Configuration" ei näytä olevan "Connected" (Yhdistetty) -verkkotilassa, pakota yhteys jatkamalla **vaiheesta 18B**.

18B. Jos jompikumpi seuraavista kahdesta verkkotilasta tulee näkyviin, napsauta "Abbott-Configuration" -verkkoruutua, jotta voit muodostaa ad hoc -verkon ja jatka sitten **vaiheesta 18C**.

| lick an ite<br>Iformatio              | m in the list below to connect to a <u>w</u> ireless networl<br>n.                                                  | in range or to get more                                       |   |
|---------------------------------------|----------------------------------------------------------------------------------------------------|---------------------------------------------------------------|---|
| 2.                                    | Abbott-Configuration                                                                                                | Automatic 会                                                   | ^ |
| 2                                     |                                                                                                    |                                                               |   |
|                                       |                                                                                                    |                                                               |   |
| :hoos                                 | e a wireless network                                                                                                |                                                               |   |
| <b>hoos</b><br>ick an ite<br>formatio | e a wireless network<br>em in the list below to connect to a <u>w</u> ireless networl<br>n.                         | <in get="" more<="" or="" range="" th="" to=""><th></th></in> |   |
| hoos<br>ick an ite<br>iormatio        | e a wireless network<br>om in the list below to connect to a <u>w</u> ireless network<br>n.<br>Abbott-Configuration | < in range or to get more Not connected ☆                     | ~ |

18C. Näyttöön avautuu seuraava valintaikkuna. Pakota yhteys suorittamalla OSAN 5 vaiheet 4–10.

|                 | •                                                                                                    |              |
|-----------------|----------------------------------------------------------------------------------------------------|--------------|
| Please          | wait while Windows connects to the 'Abbott-Configuration'                                                                                                 | and          |
| netwo<br>Waitin | rk.<br>g for the network                                                                                                    | 0000e<br>bne |
|                 | Cancel                                                                                                    | e000         |
| ٩.              | Abbott-Configuration Autom                                                                                                    | iatic 📩      |
| 2               | Unsecured computer-to-computer network                                                                                                    |              |
|                 | Because security is not enabled on this network, information sent on<br>network might be visible to others. To connect to this network, click<br>Connect. | ver this     |
|                 |                                                                                                    |              |

- 19. Langaton "Abbott-Configuration"- ad hoc -verkko on valmis tiedonvälitykseen analysaattorin kanssa, kun verkon tilaksi vaihtuu "Connected" (Yhdistetty).
- 20. Katso **OSASTA 4** ohjeet, miten i-STAT 1 Wireless Setup Utility -apuohjelmaa käytetään määritysten tekemiseen.

### OSA 4: i-STAT 1 Wireless Setup Utility -apuohjelman käyttö määritysten tekemiseen

Voit ladata ohjelmistotiedoston Abbott Point of Care -verkkosivustolta tai käyttää Wireless Setup Utility -CD-ROM-levyä. Valitse vastaavat ohjeet:

Huomio: Vain yhden analysaattorin asetukset voi määrittää kerrallaan.

**Huomio:** Ad hoc -verkko on sammutettava, kun analysaattorin määritysprosessi on suoritettu loppuun, jotta vältetään ylimääräisten analysaattorien tahaton uudelleenohjelmointi.

#### Latausohjeet Abbott Point of Care -verkkosivustolta

- 1. Sulje kaikki tietokoneen avoimet ohjelmat.
- Siirry osoitteeseen www.pointofcare.abbott ja valitse Support > Product Software > Wireless Configuration > Access Software (Tuki > Tuoteohjelmisto > Langaton määritys > Käyttöohjelmisto).
- 3. Valitse "Download Utility" (Lataa apuohjelma) kohdasta "i-STAT 1 Wireless Configuration Utility".
- 4. Valitse "Download Wireless Setup Utility v2.0" (Lataa Wireless Setup Utility v2.0).
- 5. Kun valintaikkuna avautuu, valitse **Run (Suorita)**. Apuohjelman asennusikkuna avautuu.
- 6. Noudata ohjatun asennustoiminnon ohjeita.
  - Lue ja hyväksy ehdot ja lisenssisopimus.
  - Käytä oletushakemistoja, jotka tulevat näkyviin asennusprosessin aikana.

| i-STAT1 Wireless Setup Utilit | y Setup                                             | $\mathbf{X}$       |
|-------------------------------|-----------------------------------------------------|--------------------|
| i-STAT1 Wireless Setup Ut     | ility Setup Complete                                | Advanced Installer |
|                               |                                                     |                    |
|                               | Flick the "Finish" button to exit the Setun Wizard. |                    |
| Collecting information        |                                                     |                    |
| Preparing installation        |                                                     |                    |
| Installing                    |                                                     |                    |
| Finalizing installation       | ☑ Launch i-STAT1 Wireless Setup Utility             |                    |
|                               |                                                     |                    |
|                               | < Back Einish                                       | Cancel             |

7. Kun asennus on suoritettu loppuun, valitse Launch i-STAT 1 Wireless Setup Utility (Käynnistä i-STAT 1 Wireless Setup Utility -apuohjelma) ja sitten Finish (Valmis). Näyttöön ilmestyy viesti "i-STAT 1 Wireless Setup Utility has been installed successfully" (i-STAT 1 Wireless Setup Utility -apuohjelman asennus onnistui) ja i-STAT 1 Wireless Setup Utility -ikkuna avautuu automaattisesti.

#### Wireless Utility -CD-ROM-levyä koskevat asennusohjeet

1. Sulje kaikki tietokoneen avoimet ohjelmat.

- 2. Aseta i-STAT 1 Wireless Setup Utility -CD-ROM-levy sen tietokoneen CD-ROM-asemaan, jota käytetään asetusten määritykseen.
  - Siirry CD-ROM-asemaan My Computer (Oma tietokone)- tai Windows Explorer (Resurssienhallinta) -kohdan kautta. Kaksoisnapsauta kohtaa setup.exe. "Utility Setup" (Apuohjelman asennus) -ikkuna avautuu.
- 3. Noudata ohjatun asennustoiminnon ohjeita.
  - Lue ja hyväksy ehdot ja lisenssisopimus.
  - Käytä oletushakemistoja, jotka tulevat näkyviin asennusprosessin aikana.

| ☐ i-STAT1 Wireless Setup Utility S | etup                                              |                  |
|------------------------------------|---------------------------------------------------|------------------|
| i-STAT1 Wireless Setup Utilit      | y Setup Complete                                  | Advanced Install |
|                                    |                                                   |                  |
|                                    |                                                   |                  |
| Collecting information             | LIICK THE FINISH DUTCON TO EXIT THE SETUP WIZARD. |                  |
|                                    |                                                   |                  |
|                                    |                                                   |                  |
| Installing                         |                                                   |                  |
| Finalizing installation            | 🔀 Launch i-STAT1 Wireless Setup Utility           |                  |
|                                    |                                                   |                  |
|                                    |                                                   |                  |
|                                    |                                                   |                  |
|                                    |                                                   |                  |
|                                    |                                                   |                  |
|                                    |                                                   |                  |
|                                    |                                                   |                  |
|                                    |                                                   |                  |
|                                    | < <u>B</u> ack                                    | -inish Cancel    |

4. Kun asennus on suoritettu loppuun, valitse Launch i-STAT 1 Wireless Setup Utility (Käynnistä i-STAT 1 Wireless Setup Utility -apuohjelma) ja sitten Finish (Valmis). Näyttöön ilmestyy viesti "i-STAT 1 Wireless Setup Utility has been installed successfully" (i-STAT 1 Wireless Setup Utility -apuohjelman asennus onnistui) ja i-STAT 1 Wireless Setup Utility -ikkuna avautuu automaattisesti.

| 1                                                                                              |                                                                                                    |
|------------------------------------------------------------------------------------------------|----------------------------------------------------------------------------------------------------|
| Access Point Comments                                                                          |                                                                                                    |
| letwork Name (SSID):                                                                           | - (c i-STAT 1)                                                                                               |
| wthentication: WPA2                                                                            |                                                                                                    |
| ncryption: Pre-Shared Key                                                                      | WIKELESS ///                                                                                                 |
| Authentication and Encryption Properties                                                       |                                                                                                    |
|                                                                                                |                                                                                                    |
| TCP/IP Settings                                                                                |                                                                                                    |
| TCP/IP Settings<br>(6) Octain an IP address automatically<br>(1) Las the followion IP address: | Obtain DNS server address automatically     In the following DNA reason of the server                        |
| TCP/IP Settings                                                                                | Obtain DNS server address automatically     Use the following DNS server:     Preferred DNS server:          |
| TCP/IP Settings                                                                                | Obtain DNS server address automatically     Use the following DNS server addresses:     Prefered DNS server: |
| TCP/IP Settings                                                                                |                                                                                                    |

i-STAT 1 Wireless Setup Utility -ikkunassa on 4 välilehteä.

- Wireless Module (Langaton moduuli): Tässä välilehdessä on kaksi alivälilehteä:
  - Access Point (Tukiasema): välilehti, jonka kautta syötetään verkon nimi, todennuksen ja salaustyypin tiedot, TCP/IP-asetukset ja tietojen hallintapalvelimen IP-tiedot määritettävää analysaattoria varten.
  - Comments (Kommentit): välilehti, jonka kautta syötetään valinnaiset sairaalan yhteystiedot. (Tätä tietoa ei siirretä analysaattoriin, vaan se tallennetaan osana määritysprofiilia.)
- Setup Server (Asennuspalvelin): välilehti, jonka avulla hallinnoidaan määritysprofiilin siirtoa analysaattoriin, sallitaan laiteohjelmiston päivitys ja tarkastellaan viestejä, jotka ilmaisevat analysaattorin määrityksen tiedonsiirron edistymisen.
- Audit Log (Valvontaloki): välilehti kerää tietoja vuorovaikutuksesta asetusapuohjelman kanssa. Esimerkki: onko analysaattori vastaanottanut määrityksen, laiteohjelmiston tai molemmat?
- About (Tietoja): välilehdellä näkyvät apuohjelman versio ja tekijänoikeustiedot.
- Jos olet määrittämässä analysaattorin asetuksia aiemmin tallennetun määritysprofiilin avulla, valitse Load (Lataa) ruudun alareunasta, valitse tallennetun profiilin sijainti ja valitse Open (Avaa). Siirry suoraan jäljempänä olevaan OSAN 5 vaiheeseen 1. Jos et käytä olemassa olevaa määritysprofiilia, siirry vaiheeseen 6.

**Huomautus 5.1:** Turvallisuussyistä verkon suojausavaimia ei koskaan tallenneta määritysprofiilin yhteyteen.

Huomautus 5.2: Verkon nimessä (SSID) ei voi olla seuraavia merkkejä: , (pilkku)

 Syötä Access Point (Tukiasema) -välilehdessä sen WLAN-verkon nimi (SSID), todennustyyppi ja salaustyyppi, johon haluat määrittää analysaattorin langatonta tiedonsiirtoa varten. Täydennä kaikki näyttöön ilmestyvät todennus- ja salauskyselyt.

Huomautus 6.1: Katso uusin todennus- ja salaustyyppien valintavaihtoehtojen luettelo liitteestä 2.

**Huomautus 6.2:** Seuraavat tiedot on syötetty esimerkin antamiseksi: Network Name (Verkon nimi): Test\_SSID\_5 Authentication (Todennus): WPA Encryption (Salaus): Pre-Shared Key (Esijaettu avain) Network Security Key (Verkon suojausavain): Test\_Security\_Key\_5

| Access Point      | Comments                 |
|-------------------|--------------------------|
| Network Name (SS  | iID): Test_SSID_5        |
|                   |                          |
| Authentication:   | WPA 💌                    |
| Encryption:       | Pre-Shared Key 🛛 👻       |
| Authentication ar | nd Encryption Properties |
| Network Security  | Key: Test_Security_Key_5 |

7. Valitse "TCP/IP Setting" (TCP/IP-asetus) -osasta jompikumpi vaihtoehto IP-osoitteen liittämiseen määritettävään analysaattoriin:

- Jos haluat käyttää DHCP-palvelinta, valitse Obtain IP address automatically (Hanki IP-osoite automaattisesti) (oletusasetus).
- Jos haluat määrittää analysaattoriin kiinteän IP-osoitteen, valitse Use the following IP address (Käytä seuraavaa IP-osoitetta). Jos tämä vaihtoehto valitaan, käyttäjän täytyy syöttää IP-osoite, aliverkon peite ja oletusyhdyskäytävä, jotka on kohdistettu määritettävään analysaattoriin.
- 8. Syötä "Data Manager" (Tietojen hallinta) -osaan **tietojen hallintapalvelimen IP-osoite**, johon haluat, että i-STAT-tulokset lähetetään.

**Huomautus 8.1:** Seuraava tieto on syötetty esimerkin antamiseksi Data Manager Server IP (Tietojen hallintapalvelimen IP-osoite) -kenttään: **192.168.1.110**.

| Data Manager            |                 |       |      |
|-------------------------|-----------------|-------|------|
| Data Manager Server IP: | 192.168. 1 .110 | Port: | 6004 |
|                         |                 |       |      |

- 9. i-STAT 1 -analysaattorien tietoliikenteen oletusportti on portti 6004. Älä muokkaa tätä asetusta, jos et ole muokannut sitä tietojen hallinnassa.
- 10. Valinnainen: Napsauta Comments (Kommentit) -välilehteä ja anna halutut yhteystiedot.

H2uomautus 10.1: Comments (Kommentit) -välilehteen syötettyjä tietoja ei lähetetä analysaattoriin. Niistä tulee kuitenkin osa tallennettua määritystiedostoa.

| Access Point                              | Comments |
|-------------------------------------------|----------|
| Health System Name:                       |          |
| Hospital Name:                            |          |
| Admin Contact Name:                       |          |
| Admin Contact Email                       |          |
| Admin Contact Phone                       |          |
| IT Contact Name:                          |          |
| IT Contact Email:                         |          |
| IT Contact Phone:                         |          |
| APUL Contact Name:                        |          |
| APOC Contact Email:<br>APOC Contact Phone | :        |
| Additional Comments:                      |          |

11. Valinnainen: Jos tätä määritystä on tarkoitus käyttää myöhemmin uudelleen, valitseSave (Tallenna). Jos ei, siirry suoraan OSAAN 5. Valitse näyttöön avautuvassa "Save Configuration File..." (Tallenna määritystiedosto...) -valintaikkunassa sijainti, johon haluat tallentaa tiedoston, määritä tiedoston nimi ja kirjoita se tekstikenttään ja napsauta sen jälkeen Save (Tallenna) -painiketta. i-STAT 1 Wireless Setup Utility -apuohjelma vahvistaa, että tiedosto on tallennettu valittuun sijaintiin.

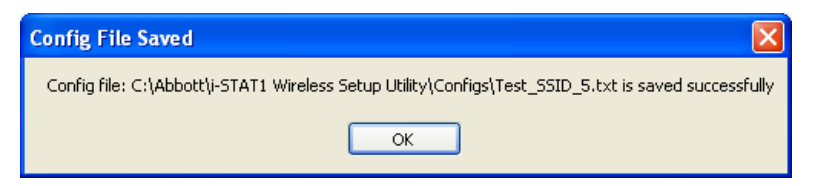

**Huomautus 11.1:** Turvallisuussyistä verkon suojausavaimia ei koskaan tallenneta määritysprofiilin yhteyteen.

12. Valitse**OK**. i-STAT 1 Wireless Setup Utility -apuohjelma on nyt valmis määrittämään langattoman analysaattorin asetukset.

# OSA 5: Määritysten siirtäminen langattomaan analysaattoriin OTA-menetelmällä (Over-the-Air)

1. i-STAT 1 Wireless Setup Utility -apuohjelman ollessa edelleen auki napsauta **Setup Server** (Asennuspalvelin) -välilehteä ruudun yläosassa.

| i-STAT1 Wireless Setup Utility               |                          |
|----------------------------------------------|--------------------------|
| Wireless Module Setup Server Audit Log About |                          |
| Server Output Console:                       |                          |
|                                              | *                        |
|                                              |                          |
|                                              |                          |
|                                              |                          |
|                                              |                          |
|                                              |                          |
|                                              |                          |
|                                              |                          |
|                                              |                          |
|                                              |                          |
|                                              |                          |
|                                              |                          |
|                                              |                          |
|                                              |                          |
|                                              |                          |
|                                              |                          |
|                                              |                          |
|                                              | -                        |
| Reset Wireless Module to Factory Defaults    | Clear Console            |
| I Enable Firmware Upgrade                    |                          |
| Full Server Output                           |                          |
|                                              | Start Server Stop Server |
|                                              |                          |

Ruudun alaosassa on 3 valintaruutua.

- Reset Wireless Module to Factory Defaults (Palauta langattoman moduulin tehdasasetukset): tämä vaihtoehto voidaan valita, kun halutaan poistaa toimipaikan verkkomääritysasetukset ennen analysaattorin palauttamista Abbott Point of Care -yhtiöön vaihtoa varten.
- Enable Firmware Upgrade (Ota käyttöön laiteohjelmiston päivitys): jos i-STAT 1 Wireless Setup Utility -CD-ROM sisältää laiteohjelmiston uudemman version, käyttäjän pitäisi valita tämä vaihtoehto.

Huomautus 1.1: Analysaattoreissa, joissa on langaton moduuli FCC ID: YOPGS1500M (laiteohjelmisto: GEXPSX.X.X/MCUX.X) ei ole OTA-päivitysominaisuutta (Over-the-Air).

- Full Server Output (Täydet palvelintiedot): tämä vaihtoehto lisää tiedot asetusprosessin aikaisesta tietoliikenteestä analysaattorin kanssa. On suositeltavaa kytkeä tämä toiminto KÄYTTÖÖN, jotta saadaan kokonaiskuva määritysprosessista.
- Valitse Start Server (Käynnistä palvelin). Viestit ilmestyvät "Server Output Console" (Palvelimen tuloskonsoli) -ikkunaan ilmaisemaan, miten määritysprofiilin lataaminen analysaattoriin edistyy.

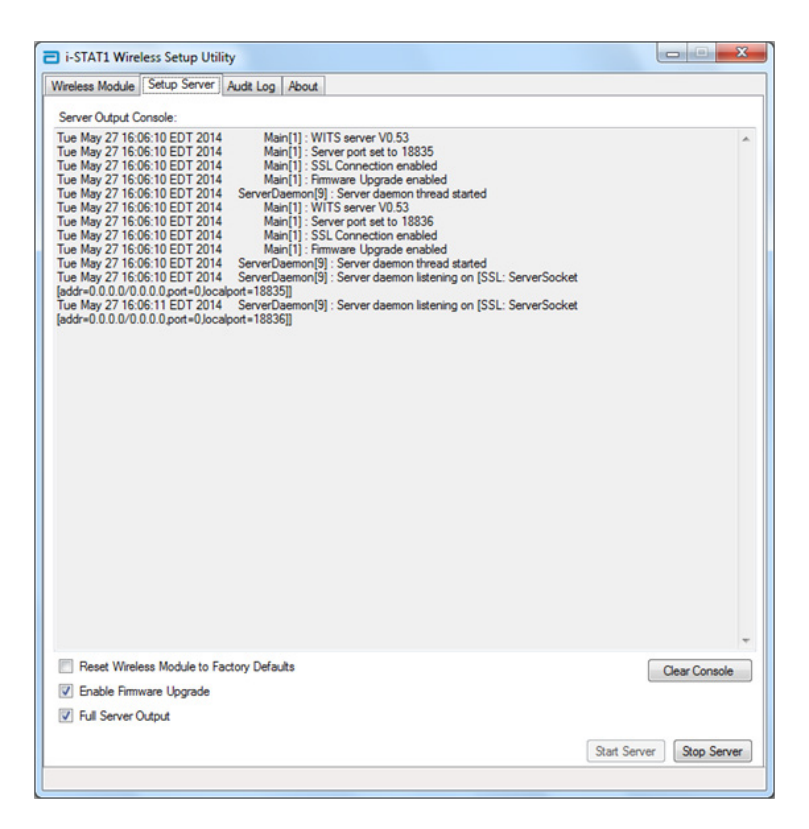

- 3. i-STAT 1 Wireless Setup Utility -apuohjelma on nyt valmis tiedonvaihtoon i-STAT 1 Wireless Analyzer -analysaattorin kanssa.
- 4. Paina i-STAT 1 Wireless Analyzer -analysaattorin On/Off (Käytössä / ei käytössä) -näppäintä.

**VAROITUS:** Varmista, että vain yhteen analysaattoriin kerrallaan on kytketty virta määritysten tekemistä varten.

**VAROITUS:** Varmista, että vain yksi tietokone on määritetty ad hoc -verkolla, jonka nimi on "Abbott-Configuration".

**VAROITUS:** On suositeltavaa, ettet suorita ohjelmistopäivityksiä analysaattorilla, kun i-STAT 1 Wireless Setup Utility -apuohjelma on käynnissä.

5. Valitse Menu (Valikko).

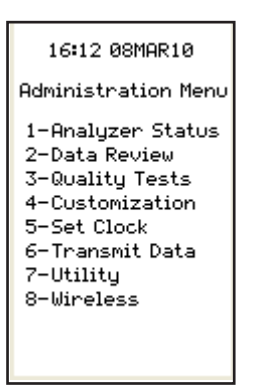

6. Valitse 8-Wireless (8-Langaton).

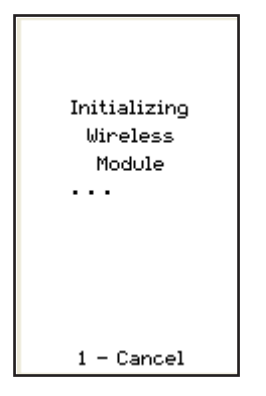

**Huomautus 6.1**: Analysaattorin <u>täytyy</u> olla vähintään 20 cm:n (n. 8 tuuman) etäisyydellä kehosta (päästä ja vartalosta), kun radio on käynnissä. Radio on käynnissä

- aina kun analysaattori lähettää signaalia,
- kun käyttäjä käyttää Wireless Utility (Langaton apuohjelma) -valikkoa ja
- 2 minuuttia testijakson jälkeen.
- 7. Valitse **1 Cancel (1 Peruuta)** Initializing Wireless Module (Langattoman moduulin alustaminen) -näytössä. Wireless Menu (Langaton valikko) -näyttö tulee näkyviin.

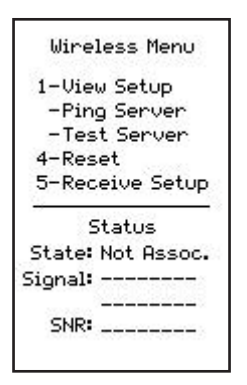

8. Valitse 5-Receive Setup (5-Vastaanota asetukset).

9. Syötä salasana kehotettaessa. Jos toimipaikassa ei ole salasanaa, paina ENT-painiketta.

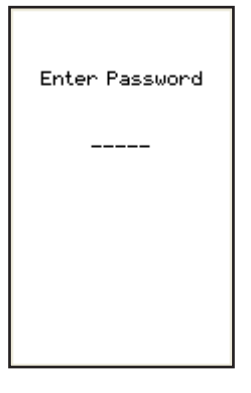

10. Kun "Waiting for Setup" (Odotetaan asennusta) -viesti ilmestyy analysaattorin näyttöön, i-STAT 1 Wireless Setup Utility -apuohjelma lähettää tietoja ad hoc -verkon kautta.

| Waiting For<br>Setup |
|----------------------|
|                      |
|                      |
| 1 - Cancel           |

11. Kun teksti "Setup Successful" (Asennus onnistui) ilmestyy analysaattorin näyttöön, palaa Wireless Menu (Langaton valikko) -valikkoon valitsemalla **1 - Continue (1 - Jatka)**.

| Setup<br>Successful |
|---------------------|
| 1 - Continue        |

Jos muiden analysaattoreiden asetuksia on määritettävä:

- Jos käytetään samaa määritysprofiilia, jota on juuri käytetty edellisen analysaattorin määrityksessä, katkaise juuri määritetyn analysaattorin virta ja palaa OSAN 5 vaiheeseen 1 seuraavan analysaattorin asetusten määrittämistä varten.
- Jos seuraavan analysaattorin asetusten määrittämisessä käytetään uutta profiilia, katkaise juuri määritetyn analysaattorin virta ja palaa OSAN 4 vaiheeseen 4 seuraavan analysaattorin asetusten määrittämistä varten.
- 12. Valitse tietokoneen työpöydällä olevasta i-STAT 1 Wireless Setup Utility -apuohjelmasta **Stop Server (Pysäytä palvelin)**.
- 13. Sulje tietokoneen työpöydällä oleva i-STAT 1 Wireless Setup Utility -apuohjelma ja kaikki siihen liittyvät kansiot.

14. Voit tarkistaa, että analysaattori on asianmukaisessa yhteydessä WLAN-verkkoon, nollaamalla moduulin painamalla 4-Reset (4-Nollaa) -painiketta Wireless Menu (langaton valikko) -valikossa ja luomalla yhteyden verkkoon. Kun teksti "Reset Successful" (Nollaus onnistui) ilmestyy analysaattorin näyttöön, palaa Wireless Menu (Langaton valikko) -valikoon valitsemalla 1-Continue (1-Jatka). Vahvista, että "State" (Tila) -rivillä Wireless Menu (Langaton valikko) -valikko) -valikon alaosassa näkyy "Associated" (Liitetty). Kun tilana on Liitetty, siirry vaiheeseen 15.

Jos analysaattorin virta on katkaistu tai analysaattorissa ei näy enää Wireless Menu (Langaton valikko) -valikkoa, siirry Administration Menu (Hallintavalikko) -valikkoon painamalla **Menu (Valikko)** -painiketta. Valitse Admistration Menu (Hallintavalikko) -valikosta **8-Wireless (8-Langaton)** ja odota langattoman moduulin alustamista. Vahvista, että "State" (Tila) -rivillä Wireless Menu (Langaton valikko) -valikon alaosassa näkyy "Associated" (Liitetty). Kun tilana on Liitetty, siirry vaiheeseen 15.

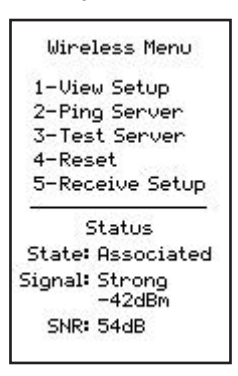

Huomautus 14.1: Analysaattorit, joissa on langaton moduuli FCC ID: YOPGS1500M (laiteohjelmisto: GEXPSX.X.X/MCUX.X), signaali-kohinasuhde ei ole käytettävissä. SNR-kentässä näkyy "SNR: --dB".

- 15. Valitse **1-View Setup (1-Tarkastele asetuksia)** ja vahvista, että kaikki asetukset on tallennettu oikein.
- 16. Varmista, että analysaattori on liitetty asianmukaisesti tietojen hallintaan ja voi lähettää tuloksia, valitsemalla **3-Test Server (3-Testaa palvelin)**. Näkyviin tulee seuraava näyttö.

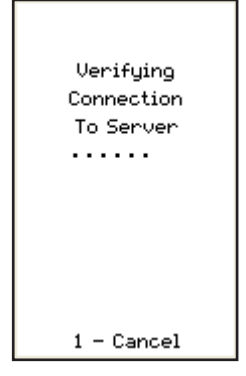

17. Kun tietojen hallintaan on saatu yhteys, näkyviin tulee seuraava näyttö.

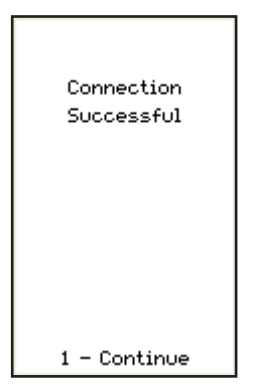

## Liite 1: i-STAT 1 WIRELESS ANALYZER -ANALYSAATTORIN MERKINNÄT

Huomautus: Jäljempänä olevissa kuvissa on erilaisia merkintöjä, joita voi olla i-STAT 1 Wireless Analyzer -analysaattorissa. Merkintä on analysaattorin taustapuolella. Analysaattoreissa, joiden merkinnän oikeassa yläkulmassa on kolmio, on langaton moduuli FCC ID: Pl405W (laiteohjelmisto: 6.5.X.X/X.X,, jossa X on ≥ yksi numero). Analysaattoreissa, joiden merkinnän molemmissa yläkulmissa on sininen kolmio, on langaton moduuli FCC ID: YOPGS1500M ilman SHA-256-tukea (laiteohjelmisto: GEXPSX.X.X/MCUX.X). Analysaattoreissa, joiden merkinnän molemmissa yläkulmissa on oranssi kolmio, on langaton moduuli FCC ID: YOPGS1500M SHA-256-tuella (laiteohjelmisto: GEXPSX.X.X/MCUX.X). Analysaattoreissa, joiden merkinnän vasemmassa yläkulmassa on oranssi kolmio ja oikeassa yläkulmassa sininen kolmio, on langaton moduuli FCC ID: YOPGS1500M SHA-256-tuella ja langattoman yhteyden suojauksen päivityksellä 2018 (laiteohjelmisto: GEXPSX.X.X/MCUX.X).

> Langaton moduuli FCC ID: PI405W (Laiteohjelmisto: 6.5.X.X/X.X)

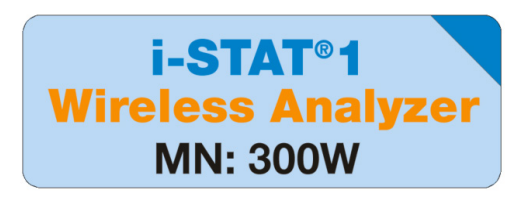

Langaton moduuli FCC ID: YOPGS1500M ilman SHA-256-tukea (Laiteohjelmisto: GEXPSX.X.X/MCUX.X)

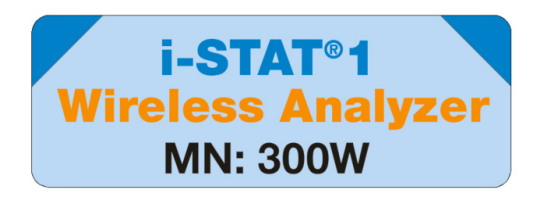

Langaton moduuli FCC ID: YOPGS1500M SHA-256-tuella (Laiteohjelmisto: GEXPSX.X.X/MCUX.X)

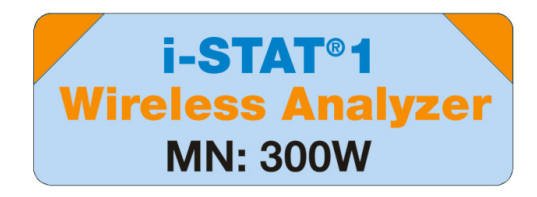

Langaton moduuli FCC ID: YOPGS1500M SHA-256-tuella ja langattoman yhteyden suojauksen päivityksellä 2018 (laiteohjelmisto: GEXPSX.X.X/MCUX.X)

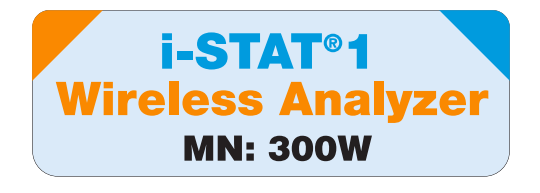

## LIITE 2: TODENNUS, SALAUSTYYPPI JA NÄYTÖN VALINTAVAIHTOEHDOT

| Authentication                                           | OPEN     | SHARED        | WPA               | WPA                                       | WPA2              | WPA2                                      |
|----------------------------------------------------------|----------|---------------|-------------------|-------------------------------------------|-------------------|-------------------------------------------|
| Encryption                                               | WEP      | WEP           | Pre-Shared<br>Key | EAP-TTLS,<br>EAP-TLS*,<br>PEAP-<br>MSCHAP | Pre-Shared<br>Key | EAP-TTLS,<br>EAP-TLS*,<br>PEAP-<br>MSCHAP |
| Wireless<br>Module<br>(FCC ID:<br>PI405W)<br>Display     | WEP OPEN | SHARED<br>WEP | WPA I PSK         | WPA I<br>ENTERPRISE                       | WPA II PSK        | WPA II<br>ENTERPRISE                      |
| Wireless<br>Module<br>(FCC ID:<br>YOPGS1500M)<br>Display | OPEN     | SHARED        | WPA               | WPA                                       | WPA2              | WPA2                                      |

\*EAP-TLS-salaustyyppi edellyttää asiakasvarmenteen ja asiakkaan yksityisen avaimen lisäksi varmenteen myöntäjää (johon viitataan CA Certificate -merkinnällä langattomien asetusten apuohjelmassa).

## LIITE 3: VAATIMUKSET KÄYTETTÄESSÄ LANGATONTA ANALYSAATTORIA VERKKOVARMENTEIDEN KANSSA

<sup>1</sup> Varmenteen vahvistus langattomille analysaattoreille, joissa on langaton moduuli FCC ID: PI405W

|                | Salaustyyppi     |                    | Langaton moduuli<br>FCC ID: PI405W |                                      | Langaton moduuli<br>FCC ID: YOPGS1500M |                                      |                                                                                 |
|----------------|------------------|--------------------|------------------------------------|--------------------------------------|----------------------------------------|--------------------------------------|---------------------------------------------------------------------------------|
| Todennus       |                  | Varmenteet         | Yhteyden<br>edellytys?             | Voimassaol-<br>opäivän<br>tarkistus? | Yhteyden<br>edellytys?                 | Voimass-<br>aolopäivän<br>tarkistus? | Tallennussijainti                                                               |
|                | EAP - TLS        | Palvelinvarmenne   | Kyllä                              | Ei <sup>1</sup>                      | Kyllä                                  | Kyllä <sup>2</sup>                   | Todennuspalvelin                                                                |
| WPA2           |                  | Asiakasvarmenne    | Kyllä                              | Ei <sup>1</sup>                      | Kyllä                                  | Kyllä <sup>2</sup>                   | Langaton<br>analysaattori<br>(Wiralaaa Satur                                    |
|                |                  | Myöntäjän varmenne | Valinnainen                        | Ei <sup>1</sup>                      | Kyllä                                  | Kyllä <sup>2</sup>                   | Utility -apuohjelman<br>kautta)                                                 |
| WPA ja<br>WPA2 | EAP - TTLS       | Palvelinvarmenne   | Kyllä                              | Ei <sup>1</sup>                      | Kyllä                                  | Kyllä²                               | Todennuspalvelin                                                                |
|                |                  | Asiakasvarmenne    | Kyllä                              | Ei <sup>1</sup>                      | Kyllä                                  | Kyllä <sup>2</sup>                   | Langaton<br>analysaattori<br>(Wireless Setup                                    |
|                |                  | Myöntäjän varmenne | Valinnainen                        | Ei <sup>1</sup>                      | Valinnainen                            | Kyllä <sup>2</sup>                   | Utility -apuohjelman<br>kautta)                                                 |
| WPA ja<br>WPA2 | PEAP -<br>MSCHAP | Palvelinvarmenne   | Kyllä                              | Ei <sup>1</sup>                      | Kyllä                                  | Kyllä <sup>2</sup>                   | Todennuspalvelin                                                                |
|                |                  | Myöntäjän varmenne | Valinnainen                        | Ei <sup>1</sup>                      | Valinnainen                            | Kyllä <sup>2</sup>                   | Langaton<br>analysaattori<br>(Wireless Setup<br>Utility -apuohjelman<br>kautta) |

Langaton moduuli ei vahvista varmenteiden voimassaolopäivää langattomaan verkkoon yhdistymisen aikana.

# <sup>2</sup> Varmenteen vahvistus langattomille analysaattoreille, joissa on langaton moduuli FCC ID: YOPGS1500M

Langaton moduuli vahvistaa varmenteiden päivämäärän langattomaan verkkoon yhdistymisen aikana. Sen vuoksi voimassaolevia varmenteita tarvitaan, kun käytetään EAP-TLS-, EAP-TTLS- ja PEAP-MSCHAP-salausta. Vaatimus koskee sekä langattomaan analysaattoriin ladattua varmennetta että todennuspalvelimella olevaa varmennetta. Sen vuoksi vanhentuneiden varmenteiden käyttö estää langattoman analysaattorin ja langattoman verkon välisen yhdistymisen.

Langaton moduuli vertaa jokaisen yhdistymisyrityksen aikana varmenteiden voimassaolopäivää aikaleimaan, joka on luotu langattoman moduulin määrityksiä tehtäessä. Langattoman moduulin määritysten aikana luotu aikaleima on tietokonejärjestelmän kellon päivämäärä ja aika. Sen vuoksi langattoman moduulin määritykset on tehtävä käyttäen i-STAT 1 Wireless Setup Utility -apuohjelmaa varmenteiden voimassaoloaikana. Lisäksi langaton moduuli on palautettava tehdasasetuksiin ja määritettävä uudelleen i-STAT 1 Wireless Setup Utility -apuohjelman avulla aina kun varmenteet päivitetään riippumatta siitä, tehdäänkö langattoman verkon asetuksiin muutoksia. Jos langattoman moduulin, jonka aikaleima on varmenteen voimassaoloajan sisällä, palautus ja uudelleenmääritys epäonnistuvat, langattoman analysaattorin ja langattoman verkon välinen yhteys estyy.

## LIITE 4: AD HOC -VERKON MÄÄRITYKSEN JA LANGATTOMAN ANALYSAATTORIN JA WINDOWS 7 -JÄRJESTELMÄN MÄÄRITYSTEN PIKAOPAS

Lataa Wireless Setup Utility -apuohjelman uusin versio Abbott Point of Care -verkkosivustolta: <u>http://www.pointofcare.abbott</u>

- 1. Aseta langattoman verkkoyhteyden asetukseksi kiinteä IP i-STAT Wireless Analyzer -analysaattorin ja tietokoneen välistä tietoliikennettä varten
  - a. Napsauta hiiren kakkospainikkeella langattoman kuvaketta alareunan tehtäväpalkissa.
  - b. Valitse "Open Network and Sharing Center" (Avaa verkko- ja jakamiskeskus) (alaosassa).
  - c. Valitse "Manage wireless networks" (Hallitse langattomia verkkoja) (vasemmassa yläkulmassa).
  - d. Valitse "Adapter properties" (Sovittimen ominaisuudet).
  - e. Valitse "Internet Protocol Version 4 (TCP/IPv4)".
  - f. Valitse "Properties" (Ominaisuudet).
  - g. Valitse "Use the following IP address" (Käytä seuraavaa IP-osoitetta).
  - h. Anna IP-osoite "192.168.3.100".
  - i. Paina sarkainnäppäintä. Aliverkon peite täydentyy automaattisesti (255.255.255.0).
  - j. Valitse "OK" ja poistu "Wireless Network Connection Properties" (Langattoman verkkoyhteyden ominaisuudet) -ikkunasta.
- 2. Määritä ad hoc -verkko nimeltä "Abbott-Configuration"
  - a. Valitse "Manage Wireless Networks" (hallitse langattomia verkkoja) -ikkunasta "Add" (Lisää). Valitse "Create an ad hoc network" (Luo ad hoc -verkko) ja luo ad hoc -verkko verkkonimellä "Abbott-Configuration" (kirjoita täsmälleen näkyvä teksti).
  - b. Valitse "No Authentication" (Ei todennusta) -asetus suojaustyypille (avattava valikko).
  - c. Valitse "Save this Network" (Tallenna tämä verkko).
  - d. Valitse "Next" (Seuraava).
  - e. Valitse "Close" (Sulje).
  - f. Tarkista, että "Abbott-Configuration"-verkko näkyy langattomien verkkojen luettelossa.
- 3. Määritä i-STAT 1 Wireless Setup Utility -apuohjelman asetukset

i-STAT 1 Wireless Setup Utility Wireless Module (i-STAT 1 Wireless -asetusapuohjelman langaton moduuli) -välilehdessä

- a. Network Name (Verkon nimi) (SSID) asiakkaan verkko
- b. Authentication (Todennus) (käytä avautuvaa valikkoa) asiakkaan verkko
- c. Encryption (Salaus) (käytä avautuvaa valikkoa) asiakkaan verkko
- d. Network Security Key (Verkon suojausavain) tai käyttäjänimi/salasana asiakkaan verkko
- TCP/IP Settings (TCP/IP-asetukset) merkitse "Obtain an IP address automatically" (Hanki IP-osoite automaattisesti), jos täytössä on DHCP, tai "Use the following IP address" (Käytä seuraavaa IP-osoitetta), jos käytössä on kiinteä IP. Jos käytetään DHCP:tä, varaa IP-osoite langattomalle analysaattorille.
- f. Data Manager Server Address (Tietojen hallintapalvelimen osoite) i-STAT CDS:n tai DE:n IP-osoite.
- g. Tallenna määritykset tietokoneelle valitsemalla "Save" (Tallenna). Verkkoavainta ei tallenneta.

i-STAT 1 Wireless Setup Utility Setup Server (i-STAT 1 Wireless -asetusapuohjelman asennuspalvelin) -välilehdessä

- a. Valitse ruutu "Enable Firmware Upgrade" (Ota käyttöön laiteohjelmiston päivitys).
- b. Valitse ruutu "Full Server Output" (Täydet palvelintiedot).
- 4. Määritä langaton i-STAT-analysaattori ohjeiden mukaan
  - a. Varmista, että langaton toiminto on käytössä i-STAT 1 Wireless Analyzer -analysaattorissa ennen kuin aloitat määritysprosessin.
  - b. Määritä vain yksi i-STAT 1 Wireless Analyzer -analysaattori kerrallaan.
  - c. Määritys kestää enintään 5–7 minuuttia laitetta kohti.
- 5. i-STAT 1 Wireless Analyzer -analysaattorin määrittäminen

i-STAT 1 Wireless Setup Utility Setup Server (i-STAT 1 Wireless -asetusapuohjelman asennuspalvelin) -välilehdessä

a. Napsauta "Start Server" (Käynnistä palvelin) -painiketta. Server Output Console (Palvelimen tuloskonsoli) -kohta täydentyy muutamalla tekstirivillä.

Wireless Analyzer (Langaton analysaattori) -kohdassa

- a. KYTKE virta > VALIKKO > 8-Wireless (8-Langaton) > 1-Cancel (1-Peruuta) > Odota, kunnes langaton moduuli on suorittanut käynnistyksen loppuun > 5-Receive Setup (5-Vastaanota asetukset) > Syötä salasana pyynnöstä, jos tarpeen > "Waiting for Setup" (Odotetaan asetuksia) ilmestyy langattoman analysaattorin näyttöön.
- b. Tarkista tietokoneen "Abbott-Configuration"-verkon tila. Katso, luoko se yhteyden, tai pakota yhteys kaksoisnapsautuksella.
- c. Langaton analysaattori ilmoittaa "Setup Successful" (Määritys onnistui) tai "Setup Failed" (Määritys epäonnistui).
- d. Jos määritys onnistui, muodosta yhteys langattomaan verkkoon valitsemalla 1-Continue (1-Jatka) > 4-Reset (4-Nollaa).
- e. Jos yhdistäminen onnistui, varmista yhteys palvelimeen valitsemalla Wireless Menu (Langaton valikko) -valikosta 2-Ping Server (2-Palvelimen ping-kutsu) ja sitten 3-Test Server (3-Testaa palvelin).
  - Jos langaton analysaattori ei onnistu liittämään, tekemään palvelimen ping-kutsua tai testaamaan palvelinta, tarkista verkkoasetukset, jotka on syötetty Wireless Setup Utility -apuohjelmaan.
- 6. Testaa tiedonvaihto
  - a. Käynnistä elektroninen simulaattori.
  - b. Siirrä tulokset.
  - c. Tarkista, että tulokset näkyvät tietojen hallinnassa.
- Kun kaikki langattomat analysaattorit on määritetty, muista palauttaa tietokoneen langattoman verkon sovittimen asetukseksi taas "Obtain an IP address automatically" (Hanki IP-osoite automaattisesti) "Internet Protocol Version 4 (TCP/IPv4) Properties" (Internet Protocol Version 4 (TCP/IPv4) -ominaisuudet) -ikkunassa. Katso vaiheesta 1, miten pääset "Internet Protocol Version 4 (TCP/IPv4) Properties" (Internet Protocol Version 4 (TCP/IPv4) -ominaisuudet) -ikkunaan.

# LIITE 5: i-STAT 1 WIRELESS -VALIKKORAKENNE (KUN LANGATON TOIMINTO KÄYTÖSSÄ)

| Test Menu (Testivalikko)              | Administration Menu (Hallintavalikko)     |                                              |                                                        |  |  |
|---------------------------------------|-------------------------------------------|----------------------------------------------|--------------------------------------------------------|--|--|
| 1 – Last Result (Viimeisin tulos)     | 1 – Analyzer Status (Analysaattorin tila) | Temp (Lämpötila)                             |                                                        |  |  |
| 2 – i-STAT Cartridge (i-STAT-kasetti) | • • • •                                   | Pressure (Paine)                             |                                                        |  |  |
|                                       | 1 – Analyzer Status (Analysaattorin tila) | Battery (Akku)                               |                                                        |  |  |
|                                       |                                           | Uses (Käytöt)                                |                                                        |  |  |
|                                       |                                           | Serial (Saria)                               |                                                        |  |  |
|                                       |                                           | CLEW                                         |                                                        |  |  |
|                                       |                                           | Version (Versio)                             |                                                        |  |  |
|                                       |                                           | Custom (Mukautettu)                          |                                                        |  |  |
|                                       |                                           | StoredRecords (Tallennetut tietueet)         |                                                        |  |  |
|                                       |                                           | Total (Yhteensä)                             |                                                        |  |  |
|                                       |                                           | Unsent (Lähettämättömät)                     |                                                        |  |  |
|                                       | 2 – Data Review (Tietojen tarkastelu)     | 1 – Patient (Potilas)                        |                                                        |  |  |
|                                       |                                           | 2 – Control (Ohjaus)                         |                                                        |  |  |
|                                       |                                           | 3 – Proficiency (Pätevyys)                   |                                                        |  |  |
|                                       |                                           | 4 – Cal Ver (Kalibroinnin vahvistus)         |                                                        |  |  |
|                                       |                                           | 5 – Simulator (Simulaattori)                 |                                                        |  |  |
|                                       |                                           | 6-All                                        |                                                        |  |  |
|                                       |                                           | 7 – List (Luettelo)                          |                                                        |  |  |
|                                       | 3 – Quality Tests (Laatutestit)           | 1 – Control (Ohjaus)                         |                                                        |  |  |
|                                       |                                           | 2 – Proficiency (Pätevyys)                   |                                                        |  |  |
|                                       |                                           | 3 – Cal Ver (Kalibroinnin vahvistus)         |                                                        |  |  |
|                                       |                                           | 4 – Simulator (Simulaattori)                 |                                                        |  |  |
|                                       | 4 – Customization (Mukauttaminen)         | 1 – View (Tarkastele)                        | 1 - Analyzer (Analysaattori)                           |  |  |
|                                       |                                           |                                              | 2 - IDEntry (Tunnuksen syöttö)                         |  |  |
|                                       |                                           |                                              | 3 - Patient Tests (Potilastestit)                      |  |  |
|                                       |                                           |                                              | 4 - QCTests (Laadunvalvontatestit)                     |  |  |
|                                       |                                           |                                              | 5 - Results (Tulokset)                                 |  |  |
|                                       |                                           | 2 – Change (Muuta)                           | 1 - Analyzer (Analysaattori)                           |  |  |
|                                       |                                           |                                              | 2 - IDEntry (Tunnuksen syöttö)                         |  |  |
|                                       |                                           |                                              | 3 - Patient Tests (Potilastestit)                      |  |  |
|                                       |                                           |                                              | 4 - QCTests (Laadunvalvontatestit)                     |  |  |
|                                       |                                           |                                              | 5 - Results (Tulokset)                                 |  |  |
|                                       |                                           |                                              | 6 - Passward (Salasana)                                |  |  |
|                                       |                                           |                                              | 7 - Restore Factory Settings (Palauta tehdasasetukset) |  |  |
|                                       | 5 – Set Clock (Aseta kello)               |                                              |                                                        |  |  |
|                                       | 6 – Transmit Data (Siirrä tiedot)         | 1 – Most Recent (Viimeisimmät)               |                                                        |  |  |
|                                       |                                           | 2 – This Month (Tämä kuukausi)               |                                                        |  |  |
|                                       |                                           | 3 – Last Month (Edellinen kuukausi)          |                                                        |  |  |
|                                       |                                           | 4 – All (Kaikki)                             |                                                        |  |  |
|                                       |                                           | 5 – Unsent (Lähettämättömät)                 |                                                        |  |  |
|                                       | 7 – Utility (Apuohjelma)                  | 1 – Send Software (Lähetä ohjelmist          | 0)                                                     |  |  |
|                                       |                                           | 2 – Clear Memory (Tyhjennä muisti)           |                                                        |  |  |
|                                       |                                           | 3 - Receive Software (Vastaanota ohjelmisto) |                                                        |  |  |

37

| 8 – Wireless (Langaton) | Wireless Menu (Langaton valikko)         |                                      |                                 |
|-------------------------|------------------------------------------|--------------------------------------|---------------------------------|
|                         | 1 - View Setup (Tarkastele asetuksia)    | SSID Name (SSID-nimi)                | Security (Suojaus)              |
|                         |                                          | DHCP                                 | Server IP (Palvelimen IP)       |
|                         |                                          | Analyzer IP (Analysaattorin IP)      | Server Port (Palvelimen portti) |
|                         |                                          | Subnet Mask (Aliverkon peite)        | DNS                             |
|                         |                                          | Default Gateway (Oletusyhdyskäytävä) | Mac Address (Mac-osoite)        |
|                         |                                          |                                      | Firmware (Laiteohjelmisto)      |
|                         |                                          | Page (Sivu)                          | Page (Sivu)                     |
|                         | 2 – Ping Server (Palvelimen ping-kutsu)  |                                      |                                 |
|                         | 3 – Test Server (Testaa palvelin)        |                                      |                                 |
|                         | 4 – Reset (Nollaa)                       |                                      |                                 |
|                         | 5 – Receive Setup (Vastaanota asetukset) |                                      |                                 |
|                         | Status (Tila)                            |                                      |                                 |
|                         | State (Aktiivisuustila)                  |                                      |                                 |
|                         | Signal (Signaali)                        |                                      |                                 |
|                         |                                          |                                      |                                 |

i-STAT 1 Analyzer -analysaattorin kielivaihtoehdot ovat seuraavat: englanti, japani, saksa, italia, hollanti, espanja, ranska, ruotsi, portugali, tanska ja suomi

i-STAT is a trademark of Abbott.